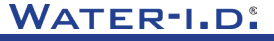

WATER TESTING EQUIPMENT .

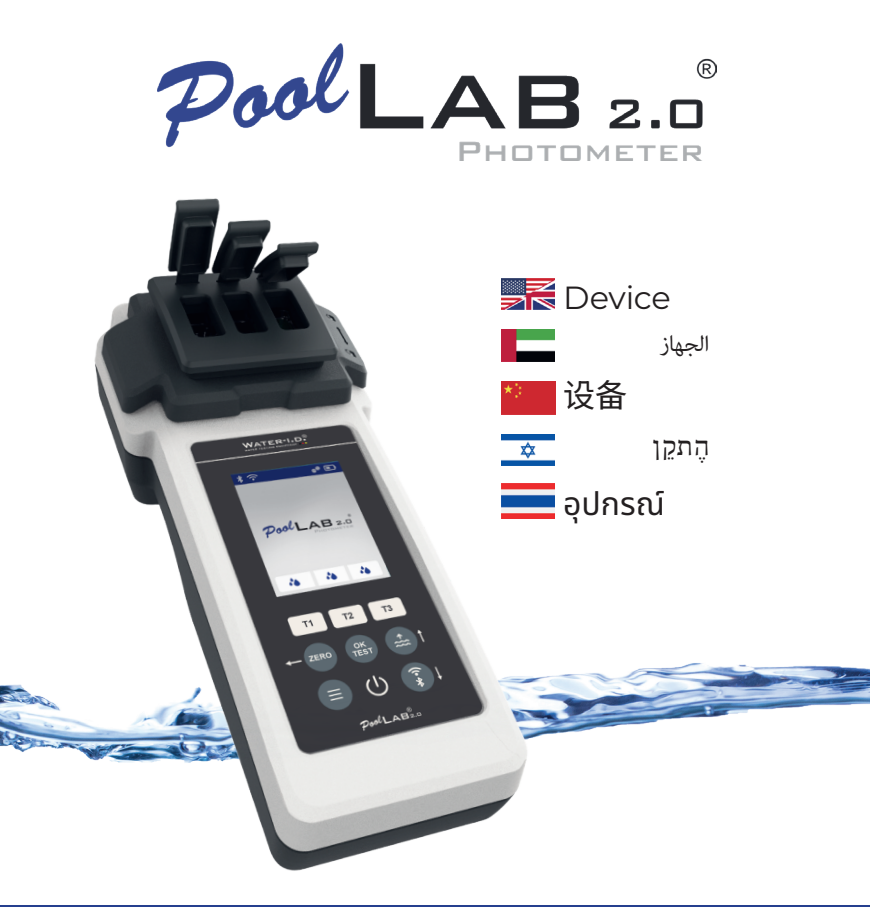

V10 | V1

### POOLLAB 2.0<sup>®</sup> YOUTUBE CHANNEL

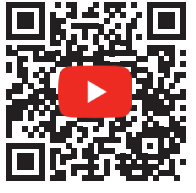

# INFO@WATER-ID.COM

# POOLLAB 2.0® WEBSITE

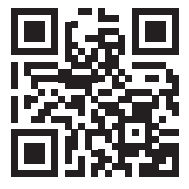

| General Device Information   אعلومات عامة عن الجياز  一般设备信息 <br>סָם װאדע כללי על המכשיר しの aŭ סון מידע בללי או המכשיר ) און מידע ב | 4  |
|----------------------------------------------------------------------------------------------------|----|
| Scope of Delivery   אוש וויישוא   交付范围   היקר המשליח   טטטנטהזא מלט                                                                | 5  |
| Batteries   אוללית ا 电池   סוללית ا แบตเตอรี่                                                                                       | 6  |
| Switch On   לְהֵדלִיק   บัา กสวี ตช์                                                                                               | 8  |
| Button Explanation   المح الزد 按钮说明   הסבר להצן   内钮说明   א הס ווינ ו                                                               | 9  |
| Symbols   الرموز 尚号   סמלים   谷号   الرموز                                                                                          | 10 |
| Notes   הערות אווא (אוו ואא אווי איז אווא אווי איז איז אווא אווי אווא אווי איז אווא אווי אווי                                      | 11 |
| Changing the Cuvette   החלפת הקובטה   更换比色皿   המעני הקובטה   การเปลี่ ยนคิ วเวตต์                                                  | 15 |
| Accessories   אביזרים   配件   אביזרים   ואל וועכע וואל א אביזרים   אביזרים   חוע                                                    | 18 |
| Error Codes   קודי שגיאה   错误代码   קודי שגיאה   sหัสบ้อผิ ดพลาด                                                                     | 21 |

|                                                                                                 | _  |
|-------------------------------------------------------------------------------------------------|----|
| Device Settings   אַגאָט װאָטן   设备设置   הגדרות מכשיר   การตั้งค่าอุปกรณ์                        | 25 |
| Favorites   النفطة   收藏夹   מועדפים   รายการโปรด                                                 | 26 |
| Cloud   קנָן   🖾   السحابة   Aaาวด์                                                             | 35 |
| WiFi   الواي فاي   无线网络   WiFi   ไวไฟ                                                           | 36 |
| Time   الوقت  时间   الوقت                                                                        | 37 |
| Date   العاريخ 日期   ت u ที่                                                                     | 38 |
| Tablet and Liquid Mode   الوضع العرضي والساني (片剂和液体模式  <br>כאו אסט או מוא כון מאב א אבלט וגוול | 39 |
| Sampling Points   نظام أمن العياني   采样点  <br>د تافر مُؤفَّمُ إ دراتاس تدييم                    | 42 |
| Display Brightness   الموع العرض   显示屏亮度  <br>ארחפפיספטטריבאנרים   ארות תצוגה ארות מיזי         | 43 |
| Calibration   פִוּוּל   校准   פְוּוּל   การสอบเกี ยบ                                             | 44 |
| Parameter Adjustment   تعديل المعلية   参数调整                                                     | 48 |

יַן ואָשוּאַ אווויארעט אוואראר אוואנער אוואנער אוואנער אוואנער אוואנער אוואנער אוואנער אוואנער אוואנער אוואנער התאמת פרמטר אוואנער אוואנער אוואנער אוואנער אוואנער אוואנער אוואנער אוואנער אוואנער אוואנער אוואנער אוואנער אוו

### **General Device Information**

معلومات عامة عن الجهاز

一般设备信息 מידע כללי על המכשיר ข้อมูลทั่วไปของอุปกรณ์

| Scope of Delivery   ו نطاق التسليم   交付范围   היקף המשלוח   この中 of Delivery                                      | 5  |
|----------------------------------------------------------------------------------------------------|----|
| Batteries   אואונيات । 电池   סוללות   וושונيات   电池                                                             | 6  |
| Switch On   לְהֵדלִיק   打开开关   לְתַדלִיק   أו סמס מאֹ                                                          | 8  |
|                                                                                                    | 9  |
| Symbols   الرموز 尚号   ממלים   符号   الرموز ا                                                                    | 10 |
| Notes   הערות און װאראלוט און אוווא אווו אוווע אווו אוווע הערות אווו אוווע אווו אוווע אווו אוווע אוווו אוווע א | 11 |
| <br>Changing the Cuvette   امتراده المترادم مورالدين العربي الكوفيت   更换比色皿   متيير الكوفيت المواجع الع        | 15 |
| Accessories   אביזרים   配件   אביזרים   ואַלאבאופעוים   にครื่                                                   | 18 |
| Error Codes   (גאפן װלאם ) 错误代码   קודי שגיאה   sหัสข้อผิ ดพลาด                                                 | 21 |

#### 

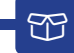

- 1x PoolLab 2.0®
- 1x Light shield | درع ضوني | 光盾 | מגן קל | しんろ ا
- 3 x Crushing / Stirring Rods (White, blue, red) | المناب التحيرياتيونيه (المعني الرقين الحري) 粉碎/搅拌棒 (白、蓝、红) | (المات المات المات المات المات المات المات المات المات المات المات المات المات المات المات المات المات المات ال
- 1x 10 ml syringe | حقنة 10 مل | 10 毫升注射器 | מזרק 10 מ"ל | 10 Nl syringe
- 1x Printed User Manual | دليل المستخدم المطبوع |印刷版用户手册 | מדריך למשתמש מודפס | 都 อผู้ช้ แบบพ มพ์
- 1x Collecting Bag (Nylon) איסט (Iuaau) איסוף (גיילון) איסוף (גיילון) איסט (Iuaau) איסט (Iuaau) איסט (Iuaau)
- 20 x Phenol Red Photometer tablets | القراس joh | あ片 | שבליות ) มาเม็ด
- 20 x DPD N°1 Photometer tablets | القراص | 药片 | มาเม็ด
- 10 x DPD N° 3 Photometer tablets | اقراص | 药片 | שבליות ยาเม็ด
- 10 x CYA-Test Photometer tablets | القراص | 药片 | ชาเม็ด
- 10 x Alkalinity-M Photometer tablets | اقراص | 药片 | שבליות | ยาเม็ด

|    | Only use reagents for water analysis! Do not eat! Keep out of the reach of children!<br>Store in a cool and dry place! |
|----|----------------------------------------------------------------------------------------------------|
|    | استخدم الكواشف لتحليل المياه فقط! لا تأكلا يُحفظ بعيدًا عن متناول الأطفال؛ يُحفظ في مكان بارد وجاف!                    |
| *) | 只能使用水分析试剂! 请勿食用! 放在儿童接触不到的地方! 存放在阴凉干燥处!                                                                                |
| \$ | השתמש רק בריאננטים לניתוח מים! לא לאכול! הרחק מהישג ידם של ילדים! אחסן במקום קריר ויבש!                                |
|    | ใช้ เฉพาะสารเคมี สำหรับวี เคราะห์น้ำเท่านั้น ห้ามรับประทาน เก็บให้ พ้นมือเด็ก เก็บในที่ แห้งและ<br>เย็น                |

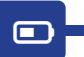

|    | Change      |           |
|----|-------------|-----------|
|    |             | المبادلات |
| *> | 交流          |           |
| \$ |             | לְהַחלִיף |
|    | แลกเปลี่ ยน |           |

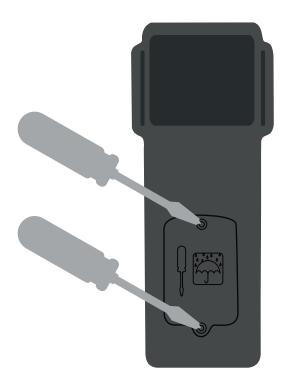

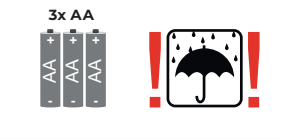

|    | No rechargeable batte    | eries!                              |
|----|--------------------------|-------------------------------------|
|    |                          | لا توجد بطاريات قابلة لإعادة الشحن! |
| *) | 无充电电池!                   |                                     |
| ≉  |                          | ללא סוללות נטענות!                  |
|    | ไม่มี แบตเตอรี่ ชาร์จไฟ! |                                     |

|    | Battery life with WiFi & Bluetooth turned off:<br>100 % display brightness = ~ 7,5 h / 50 % display brightness = ~ 17 h                                                                           |
|----|----------------------------------------------------------------------------------------------------|
|    | عمر البطارية مع إيقاف تشغيل Bluetoothy WiFi وBuetooth عمر البطارية مع إيقاف تشغيل Bluetooth و 100 × سطوع الشاشة<br>100 % سطوع الشاشة ينسبة 200 % = 7,5 – 1,5 % سطوع الشاشة ينسبة 50 % = – 17 ساعة |
| *) | 关闭 WiFi 和蓝牙时的电池使用时间:<br>100 % 显示亮度 = ~ 7.5 小时/50 % 显示亮度 = ~ 17 小时                                                                                                    |
| ⋩  | חיי סוללה עם WiFi ובלוטותי כבוי:<br>100 % בהירות תצוגה = ~ 5,5 שעות / 50 בהירות תצוגה = ~ 17 שעות                                                                                                 |
|    | อายุการใช้ งานแบตเตอรี่ เมื่ อปิ ด WiFi และ Bluetooth:<br>ความสว่างหน้ าจอ 100% = ~ 7.5 ชั่ วโมง / ความสว่างหน้ าจอ 50% = ~ 17 ชั่ วโมง                                                           |

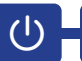

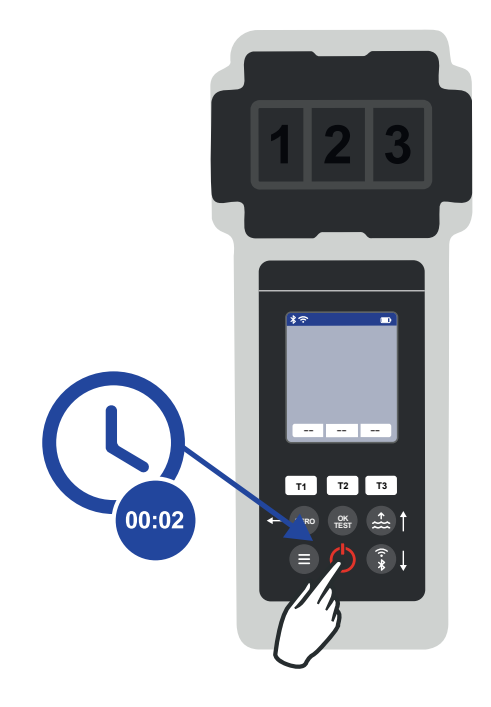

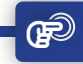

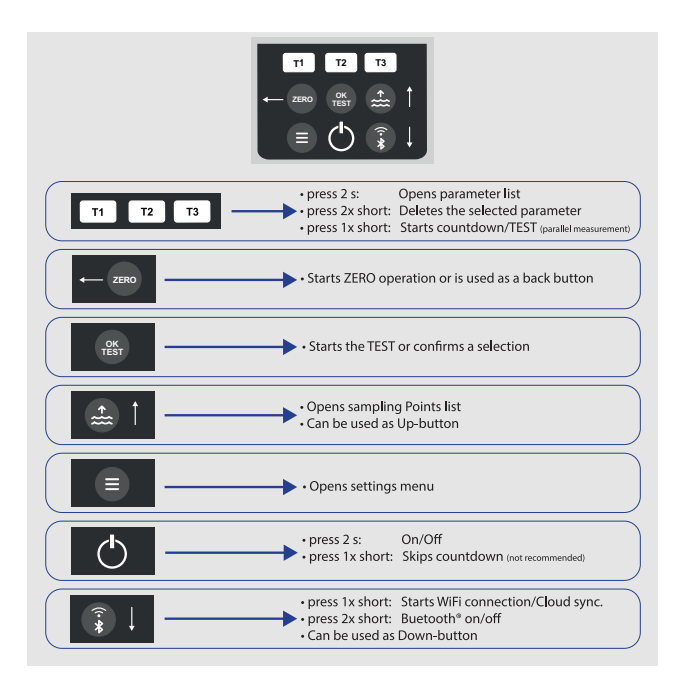

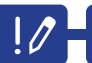

|    | Parameters preceded by an exclamation mark (!) are so-called "SINGLE", i.e. they<br>cannot be selected together with other parameters. Such parameters must be<br>measured INDIVIDUALLY. |
|----|----------------------------------------------------------------------------------------------------|
|    | يُطلق على المعلمات المسبوقة بعلامة تعجب ( ! ) اسم "مقردة"، أي لا يمكن تحديدها مع معلمات أخرى. يجب قياس هذه المعلمات بشكل منفرد.                                                          |
| *) | 前面带有感叹号 (!) 的参数称为 "单独 "参数,即不能与其他参数一起选择。此类参数必须单<br>独测量。                                                                                                    |
| ≎  | פרמטרים שלפניהם סימן קריאה ( ! ) הם מה שנקרא «אֶחָד», כלומר לא ניתן לבחור אותם יחד עם פרמטרים אחרים. פרמטרים<br>כאלה חייבים להימדד באופן אינדיווידואלי.                                  |
|    | พารามิ เตอร์ที่ ขึ้ นต้ นด้ วยเครื่ องหมายอัศเจรี ย์ (!) เรี ยกว่า "เดี่ ยว" กล่าวคื อ ไม่สามารถเลื อกร่วม<br>กั บพารามิ เตอร์อื่ นได้ พารามิ เตอร์ดังกล่าวจะต้ องวัดที ละรายการ         |

|    | 0                                                                                                    |
|----|----------------------------------------------------------------------------------------------------|
|    | Parameters with a pencil icon behind them are parameters for which the user<br>has stored a parameter adjustment. The measurement result to be displayed is<br>changed by the stored adjustment. |
|    | للعلمات التي تعمل رمز قلم رصاص خلفها هي معلمات قام للستخدم بتغزين تعديل معلمة لها. يتم تغيير نتيجة القياس التي سيتم عرضها بواسطة التعديل للغزن.                                                  |
| *) | 后面带有铅笔图标的参数是用户已存储参数调整的参数。要显示的测量结果将根据存储的调<br>整值进行更改。                                                                                                    |
| \$ | פרמטרים עם אייקון עיפרון מאחוריהם הם פרמטרים שעבורם המשתמש אחסן התאמת פרמטר. תוצאת המדידה שתוצג משתנה<br>על ידי ההתאמה המאוחסנת.                                                                 |
|    | พารามิ เตอร์ที่ มี ไอคอบูดิ นสออตู้านหลังคื อพารามิ เตอร์ที่ ผู้ช้ บั นทึ กการปรับพารามิ เตอร์ไว้ ผล<br>การวัดที่ จะแสดงจะเปลี่ ยนแปลงไปตามการปรับที่ บั นทึ กไว้                                |

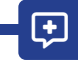

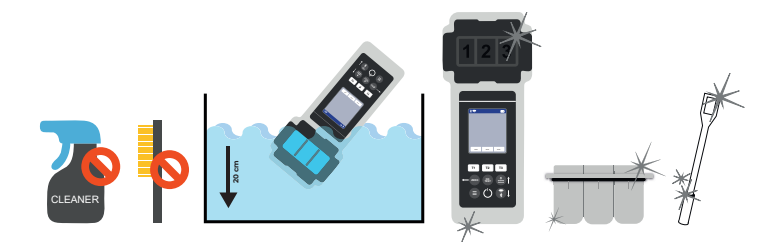

|    | It is important to clean the device after each measurement to get rid of any<br>reagent residues! Please ensure that the cuvette has been cleaned before each<br>measurement (e.g. under clear water/or simply rinsing the cuvette in the pool is<br>sufficient as long as no residues remain). Do NOT use any cleaning agents! |
|----|----------------------------------------------------------------------------------------------------|
|    | من المهم تنظيف الجهاز بعد كل قياس للتخلص من أي بقابًا كاشف، لإجى التأكد من تنظيف الكوفيت قبل كل قياس (على سبيل المثال تحت ماء صافٍ / أو مجرد<br>شطف الكوفيت في حوض السباحة يكفي طالماً لم يتبق أي بقاياً، لا تستخدم أي مواد تنظيف!                                                                                              |
| *) | 每次测量后都必须清洁设备,以清除残留的试剂! 请确保比色皿在每次测量前都已清洗干净 (例<br>如在清水中清洗,或在水池中简单冲洗比色皿,只要没有残留物即可) 。切勿使用任何清洁剂!                                                                                                    |
| \$ | חשוב לנקות את המכשיר לאחר כל מדידה כדי להיפטר משאריות מניב! נא לוודא שהקובטה נוקתה לפני כל מדידה (למשל תחת<br>מים צלולים/או שטיפת הקובטה בבריכה מספיקה כל עוד לא נשארו שאריות). אין להשתמש בחומרי ניקוי כלשהם!                                                                                                    |
|    | การทำความสะอาดอุปกรณ์หลังการวัดแต่ละครั้งเป็นสี่ งลำคัญเพื่อกำจัดสารตกค้างใดๆ โปรดแน่ใจ<br>ว่าได้ทำความสะอาดถาดวัดก่อนการวัดแต่ละครั้ง (เช่น ล้างด้วยน้ำเปล่าหรือเพียงแค่ล้างถาดวัดใน<br>สระก็เพียงพอแล้ว ตราบใดที่ ไม่มี สารตกค้างใดๆ เหลืออยู่ห้ามใช้ สารทำความสะอาดใดๆ!                                                      |

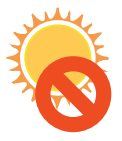

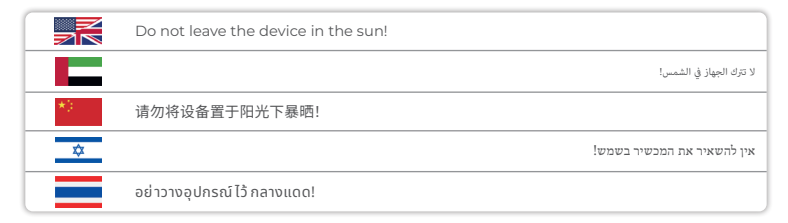

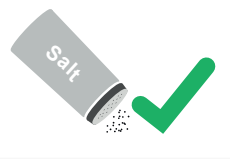

|    | The PoolLab 2.0® is also suitable for saltwater pools/salt electrolysis pools!           |
|----|------------------------------------------------------------------------------------------|
|    | إن PoolLab 2.0* مناسب أيضًا لحيامات سباحة المياه للالحة/برك التحليل الكهربائي للملح!     |
| *1 | PoolLab 2.0 <sup>®</sup> 也适用于盐水池/盐电解池!                                                   |
| \$ | ה-PoolLab 2.0° מתאים גם לבריכות מי מלח/בריכות אלקטרוליזה מלח!                            |
|    | PoolLab 2.0® ยั งเหมาะสำหรับสระน้ำเกลื อ/สระที่ ใช้ ระบบเกลื ออิ เล็กโทรไลซิ สอี กด้ วย! |

| Z  | <ol> <li>The date of your PoolLab 2.0° is preset when delivered, but may differ from<br/>your time zone. The date and time can be changed via the free LabCOM® app<br/>(Bluetoth® connection). If the battery change takes longer than 2 minutes or<br/>batteries are inserted incorrectly, the date will be deleted.</li> <li>I deal values: Please contact the supplier of your pool chemistry to ask for ideal<br/>values for your pool.</li> <li>Scratched cuvette: As long as the cuvette is not scratched in the upper half but<br/>only in the bottom area, it does not need to be changed.</li> <li>Please crush tablets vigorously with the stirring rod. The cuvette will not break.</li> <li>Total chlorine may well be displayed lower than the free chlorine within the<br/>tolerances shown in these instructions.</li> <li>Humidity in the display: Can occur if the residual humidity in the housing<br/>condenses due to the cold water during immersion.</li> </ol> |
|----|----------------------------------------------------------------------------------------------------|
| -  | ) يتم فيط تاريخ "2. Poollab الخاص بك مسيلًا عند تسليمه، ولكن قد يحتلف عن منطقته الزمنية، يمكن تغيير التاريخ والوقت عر تطبيق "HabCOM الجاني<br>(الصلا / Mattooh الحاصقي تغيير الطبراية أكثر من تقيقيت أو في إدخال الطبرايات بيتكل غير صحيه، فسيم حذى التاريخ.<br>2. القيم للثالية، يُرص الالصالي بورد كيمياء محام السامة العاصي بك لطلبا العالية لعنون السامة العاص بك.<br>3. كليت معضوين طائلا أن الكوفيت ليس محدوثاً في الصف العلوي ولكن في الطفانية لعنون السام العاص بك.<br>4. ويحي صفى الأفراض اليغ وابتعدام العبرة العلوي ولكن في الطفانية لعنون السام العاص بك.<br>6. في يحي صفى الأفراض اليغ وابتعدام العلوي ولكن في الطفانية لعوضة المعام العاص بك.<br>6. في يتم مرض الأكبر الكلي الذي من الجريف الي العرف العلومة في هذه العليمات.<br>6. في يتم مرض الأكبر الكلي الذي من الجريف الرولية في العلاق العلوم في هذه العليمات.<br>6. الرطوية في الفاطفة، يكن أن تحدث واذ تكثير الطوف العليمات العلمي.                                                                             |
| *) | <ol> <li>PoolLab 2.0<sup>®</sup> 的日期在交付时已预设,但可能与您所在的时区不同。可通过免费的LabCOM<sup>®</sup> 应用程序(蓝牙连接)更改日期和时间。如果电池更换时间超过 2 分钟或电池插入错误,日期将被删除。</li> <li>理想值:请联系泳池化学用品供应商,询问适合您泳池的理想值。</li> <li>比色皿划伤:只要比色皿的上半部分没有划伤,只是底部有划伤,就不需要更换。</li> <li>请用搅拌棒用力压碎药片。比色皿不会破裂。</li> <li>在本说明书所示的公差范围内,显示的总氧可能比游离氧低。</li> <li>显示用中的温度:在浸泡过程中,如果外壳中的残余湿度因冷水而凝结,则可能出现这种情况。</li> </ol>                                                                                                    |

**+** 

| * | 1) התאריך של ה-"evoltab 2.6 שלך מוגדר מראש בעת המסירה, אך עשוי להיות שונה מאזור הזמן שלך. ניתן לשנות את התאריך של ה-"evoltab 2.6 שלי מנשכת יותר התאריך והשעה באצעות אפליקציית "LabCOM החינמית (חיבור "Bluetooth"). אם החלפת הסוללה נמשכת יותר מ- מ- 5 דקות או שהסוללות והנסו בצורה לא נכונה, התאריך יימוקם. כיו לבש ערכים איד אליים ערכים הללה נמשכת יותר מ- מ- 1 דקות או שהסוללות והנסו בצורה לא נכונה, התאריך יימוקם. 2 דקות או שהסוללות והנסו בצורה לא נכונה, התאריך יימוקם. 2 דקות או שהסוללות והנסו בצורה לא נכונה, התאריך יימוקם. 2) ערכים איד אליים עבור האריבור האלי בינים הפריבה שליך. 2) ערכים איד אליים עבור הבריכה שליך ביו לבקש ערכים איד אליים עבור הבריכה שליך. 2) ערכים אידיאליים עבור הבריכה שליך בארים הפרים הליך באנס שרים הספן של כימיות הבריכה שליך ביו לבקש ערכים אידיאליים עבור הבריכה שליך. 2) ערכים אידיאליים עבור הבריכה שליך גדע במשר הערכים אידיאליים עבור הבריכה שליך. 2) ערכים אידיאליים עבור הבריכה שליך גדע במשר אינו קשר עתובים הספק של כימיות הבריכה שליך אלא רק באזור התחתון, אין צורך לשנות אותה. 2) אין גדעם שרים במציים לענוד איתה בעיר משר מים ערכים אידיאליים עבור הבריכה שליך. 2) אין עבט שריחה גלים בחצי הפליון אלא רק באזור התחתון, אין צורך לשנות אותה. 20 גדעה שליה ביו גדעה שלה כים באזור התחתון, אין צורך לשנות אותה. 20 גדעה במציר שלים במריע שנותה. 20 אין משר מובור במריע מצירה שלים במצית במריע מונה במריע מנות הבמריע מנות במריע מנות הבמריע מנות במריע מנות הבמריע מנות הבמריע מעותה במריע מנות הבמריע מנות הבמריע מנותה. 20 יות מנות במריע מנות הבמריע מנות מנות הבמריע מנות הבמריע מנות מנות הבמריע מנות מנו<br>2) יותנו מבמריע מנות מנות מנות מנות מנות מנות מנות מנות |
|---|----------------------------------------------------------------------------------------------------|
|   | <ol> <li>วั นที่ ของ PoolLab 2.0® ของคุณจะถูกตั้ งค่าไว้ ล่วงหน้าเมื่อส่งถึง แต่สามารถแตกต่าง<br/>จากเขตเวลาของคุณได้ สามารถเปลี่ ยนุวันที่ และเวลาได้ โดยใช้ แอป LabCOM® ฟรี (การเชื่อมต่อ<br/>Bluetooth®) หากการเปลี่ ยนแบตเดอรี่ ใช้ เวลานานกว่า 2 นาที หรือใส่แบตเดอรี่ ไม่ถูกต้อง วั น<br/>ที่ จะถูกลบออก</li> <li>ค่าที่ เหมาะสม: โปรดติ ดต่อชั พพลายเออร์เคมี สระว่ายน้ำของคุณเพื่ อขอค่าที่ เหมาะสมสำหรับ<br/>สระว่ายน้ำของคุณ</li> <li>ถาดมี รอยขี ดช่วน: ตราบใดที่ ถาดไม่มี รอยขี ดช่วนที่ ครี่ งบนแต่ที่ บริ เวณด้านล่างเท่านั้ น ก็ไม่<br/>จำเป็นต้องเป็น อยาให้ แรงด้ วยแท่งคน ถาดจะไม่แตก</li> <li>คลอรีนที่ งหมดอาจแสดงค่าตี ากว่าคลอรี นอี สระภายในค่าความคลาดเคลื่ อนที่ แสดงในคำแนะนำ<br/>เหล่านี้</li> <li>คอามซื้ นในจอแสดงผล: อาจเกิ ดขิ้ นได้หากความซื้ นที่ ตกค้างในตัวเครื่ องควบแน่นเนื่ องจาก<br/>น้ำเย็ นระหว่างการแช่</li> </ol>                                                                                                    |

**(** 

Changing the Cuvette | <sup>דמ</sup>יני (更换比色皿 | החלפת הקובטה **החלפת הקובטה** והחלפת הקובטה

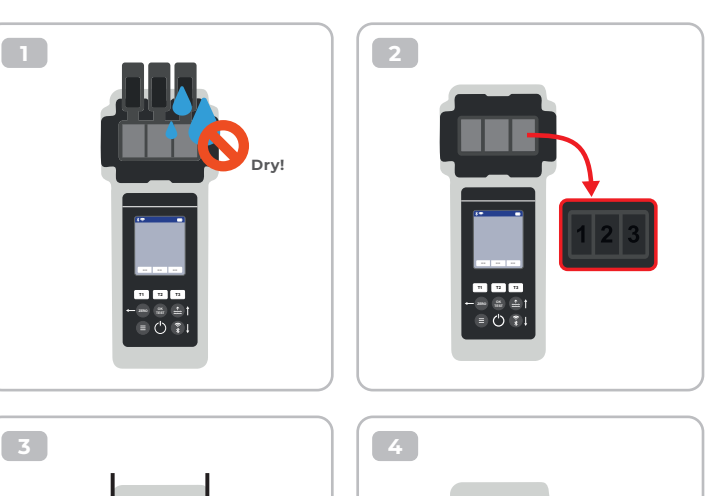

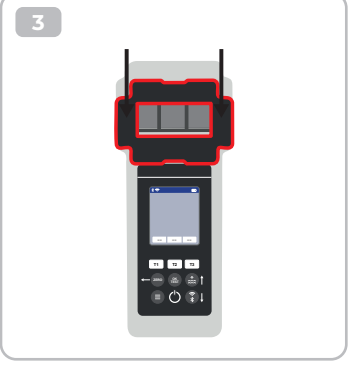

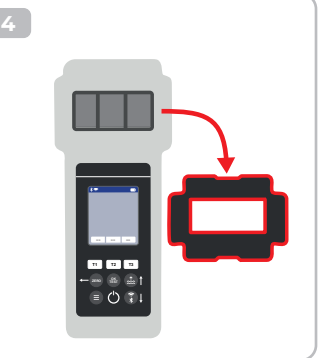

⊞

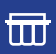

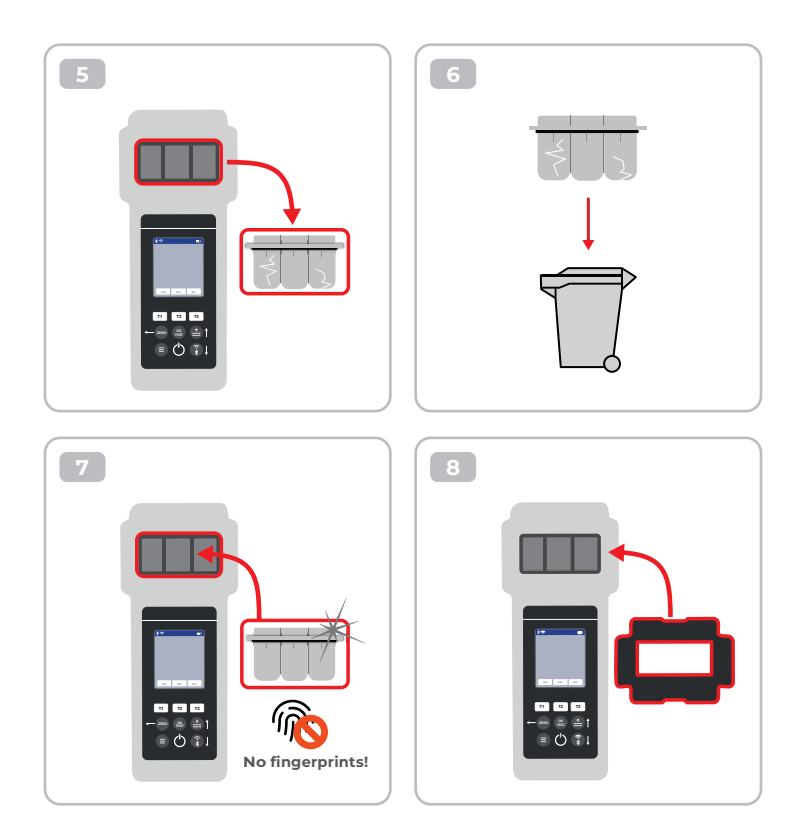

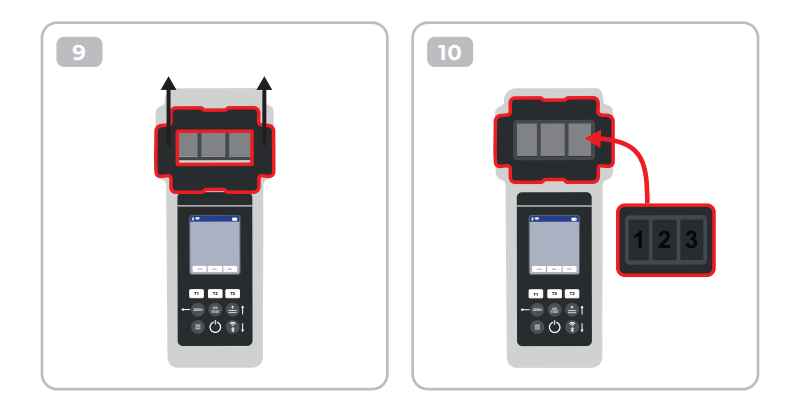

|    | Once the cuvette got changed, a calibration MI<br>Please follow the steps indicated on page 44-4          | JST be carried out.<br>7.                                                           |
|----|----------------------------------------------------------------------------------------------------|-------------------------------------------------------------------------------------|
|    |                                                                                                    | مجرد تغير الكوفيت، يجب إجراء معايرة.<br>يرجى اتباع الخطوات الموضحة في الصفحة 14-74. |
| *0 | 更换比色皿后,必须进行校准。<br>请按照第 44-47 页所示步骤进行操作。                                                                   |                                                                                     |
| ≎  |                                                                                                    | לאחר החלפת הקובטה, יש לבצע כיול.<br>אנא בצע את השלבים המצוינים בעמודים 74-44.       |
|    | เมื่ อเปลี่ ยนคิ วเวตต์แล้ ว จะต้ องดำเนิ นการสอบเที ยบ<br>โปรดปฏิ บั ติ ตามขั้ นตอนที่ ระบุในหน้ า 44-47 |                                                                                     |

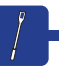

#### Reagents | الكواشف | 试剂 | الكواشف |

| Item-Code   | Description                                                                                                    |
|-------------|----------------------------------------------------------------------------------------------------|
| POL-Ref     | Mix-Refill Pack with 70 tablets:<br>20 x DPD N° 1 Photometer<br>10 x DPD N° 3 Photometer<br>20 x Phenol Red Photometer<br>10 x Alkalinity M Photometer<br>10 x CYA-Test Photometer |
| TbsPD450    | 50 tablets DPD N° 4 Photometer                                                                                                    |
| TbsPTA50    | 50 tablets Alkalinity-M Photometer                                                                                                    |
| TbsHALM150  | 50 tablets Aluminium N° 1 Photometer                                                                                                    |
| TbsPALM250  | 50 tablets Aluminium N° 2 Photometer                                                                                                    |
| PPHAM150    | 50 tablets Ammonia N° 1 Photometer                                                                                                    |
| PPPAM250    | 50 tablets Ammonia N° 2 Photometer                                                                                                    |
| TbsPD150    | 50 tablets DPD N° 1 Photometer                                                                                                    |
| TbsPD250    | 50 tablets DPD N° 2 Photometer                                                                                                    |
| TbsPD350    | 50 tablets DPD N° 3 Photometer                                                                                                    |
| PL30DPD1A   | 30 ml DPD 1A Liquid                                                                                                    |
| PL65DPD1A   | 65 ml DPD 1A Liquid                                                                                                    |
| PL30DPD1B   | 30 ml DPD 1B Liquid                                                                                                    |
| PL65DPD1B   | 65 ml DPD 1B Liquid                                                                                                    |
| PL30DPD3C   | 30 ml DPD 3C Liquid                                                                                                    |
| PL65DPD3C   | 65 ml DPD 3C Liquid                                                                                                    |
| TbsHGC50    | 50 tablets Glycine Photometer                                                                                                    |
| PPPCLHR50   | 50 powder pillows Chlorine HR KI Photometer                                                                                                    |
| PPHAFG50    | 50 powder pillows Acidifying GP                                                                                                    |
| TbsHCu150   | 50 tablets Copper N°1 Photometer                                                                                                    |
| TbsPCu250   | 50 tablets Copper N°2 Photometer                                                                                                    |
| TbsPCAT50   | 50 tablets CYA-Test Photometer                                                                                                    |
| POL2020CH12 | 20/20 ml Calcium Hardness 1 and 2 (liquid)                                                                                                    |
| POL2010TH12 | 20/10 ml Total Hardness 1 and 2 (liquid)                                                                                                    |

| Item-Code   | Description                                    |
|-------------|------------------------------------------------|
| TbsPHP50    | 50 tablets Hyd. Peroxide LR Photometer         |
| TbsHAFPP50  | 50 tablets Acidifying PT Photometer            |
| PPPHPHR50   | 50 powder pillows Hyd. Peroxide HR Photometer  |
| TbsPILR50   | 50 tablets Iron LR Photometer                  |
| PPHNitra150 | 50 powder pillows Nitrate N° 1 Photometer      |
| PPPNitra250 | 50 powder pillows Nitrate N° 2 Photometer      |
| PPPNILR50   | 50 powder pillows Nitrite LR Photometer        |
| TbsPpH50    | 50 tablets Phenol Red Photometer               |
| TbsPPB50    | 50 tablets PHMB Photometer                     |
| PPHPPLR150  | 50 powder pillows Phosphate LR N° 1 Photometer |
| PPHPPHR150  | 50 powder pillows Phosphate HR N° 1 Photometer |
| TbsPPPLR250 | 50 tablets Phosphate LR N° 2 Photometer        |
| TbsPPPHR250 | 50 tablets Phosphate HR N° 2 Photometer        |
| TbsPPTST50  | 50 tablets Potassium Photometer                |
| PPPSULP50   | 50 powder pillows Sulphate Photometer          |
| POL42Urea12 | 4/2 ml Urea 1 and 2 (liquid)                   |
| TbsPCZ50    | 50 tablets Copper/Zinc LR Photometer           |
| TbsHED50    | 50 tablets EDTA                                |
| TbsHDC      | 50 tablets Dechlor                             |

#### Spare Parts | הַלָפִים | 备件 | قطع الغيار | อะไหล่

| Item-Code      | Description                                                                                                    |
|----------------|----------------------------------------------------------------------------------------------------|
| POL2Sp-kv      | PoolLab 2.0® Replacement cuvette                                                                                           |
| POL2Sp-refkit  | Check-Standard kit (3 x POL2Sp-kv) with check standards for ZERO,<br>Chlorine LR, Chlorine HR, pH, TA, CYA, Total Hardness |
| POL2Sp-ls      | Light shield with 3 lids for PoolLab 2.0®                                                                                  |
| POL2Sp-cuvhold | Cuvette holder for PoolLab 2.0®                                                                                            |
| POLSp-str      | White 10.5 cm plastic stirring rod                                                                                         |
| POL2Sp-strB    | Blue 10.5 cm plastic stirring rod                                                                                          |
| POL2Sp-strR    | Red 10.5 cm plastic stirring rod                                                                                           |
| POL2Sp-bag     | Nylon bag for PoolLab 2.0®                                                                                                 |
| FW25-shaker    | 25 ml shaker for Nitrate test                                                                                              |
| PLSp-InjFil1   | 20 ml luer lock syringe for filter-adapter                                                                                 |
| PLSp-Filtad    | Adapter for filter papers                                                                                                  |
| PLSp-FiltGFC   | 50 x 24 mm GF/C filter papers                                                                                              |

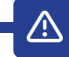

|            |    | Change batteries  |
|------------|----|-------------------|
|            |    | تغير البطاريات    |
| <b>C!)</b> | *) | 更换电池              |
|            | ≎  | החלף סוללות       |
|            |    | เปลี่ ยนแบตเตอรี่ |

|      |    | Calibration required        |
|------|----|-----------------------------|
|      |    | المعايرة مطلوبة             |
| E300 | *) | 需要校准                        |
|      | ⋩  | נדרש ביול                   |
|      |    | จำเป็ นต้ องมี การสอบเที ยบ |

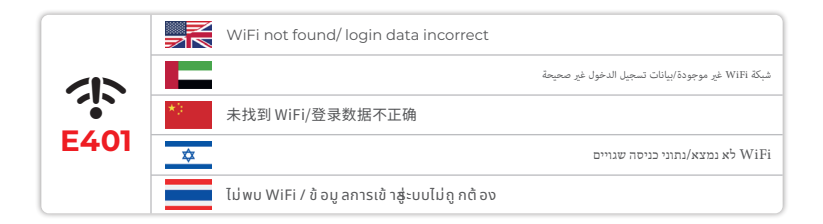

|      |    | Update server not available       |
|------|----|-----------------------------------|
|      |    | خادم التحديث غير متوفر            |
| E402 | *) | 更新服务器不可用                          |
|      | ≎  | שרת העדכונים אינו זמין            |
|      |    | ไม่สามารถอั ปเดตเซิ ร์ ฟเวอร์ ได้ |

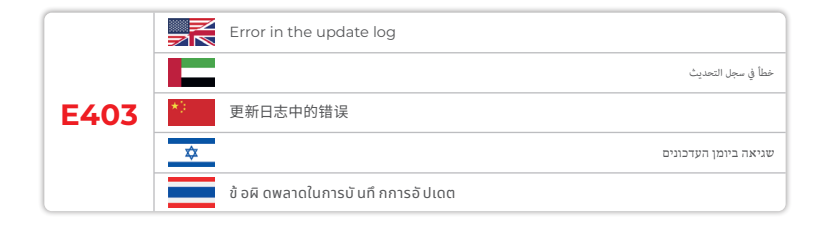

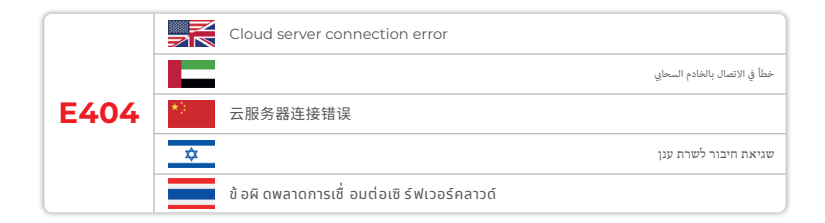

|      |    | Protocol Error (perform a firmware update)            |                                                 |
|------|----|-------------------------------------------------------|-------------------------------------------------|
|      |    |                                                       | خطأ في البروتوكول (إجراء تحديث للبرنامج الثابت) |
| E405 | *) | 协议错误 (执行固件更新)                                         |                                                 |
|      | \$ |                                                       | שגיאת פרוטוקול (בצע עדכון קושחה)                |
|      |    | ข้ อผิ ดพลาดของโปรโตคอล (ดำเนิ นการอั ปเดตเฟิ ร์มแวร่ | 5)                                              |

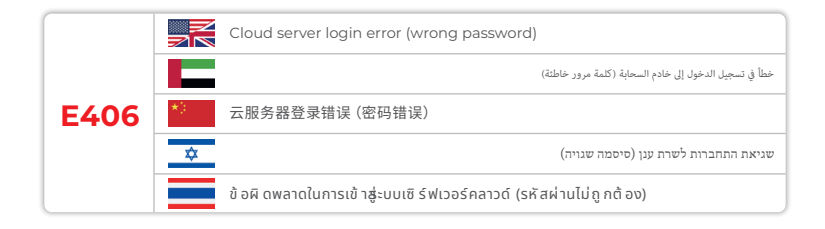

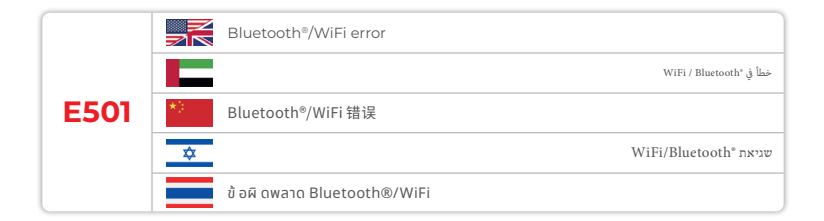

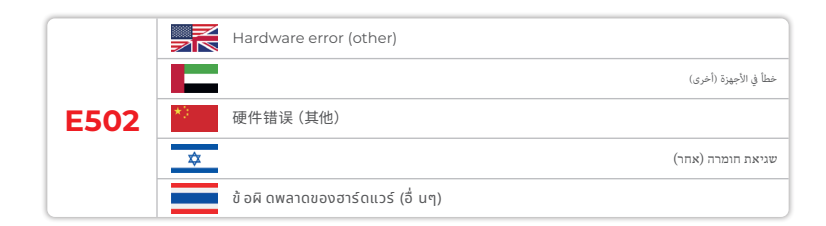

Ŷ

# **Device Settings**

إعدادات الجهاز

### 设备设置

הגדרות מכשיר הזברות מכשיר הזבת אסורס

| Device Settings   אנאוט ואפוני   没备设置   אנאנט אין אזאפין אזים איז איז פאנאט איז איז איז איז איז איז איז איז איז                                                                                                    | 25 |
|----------------------------------------------------------------------------------------------------|----|
| Favorites   البندنة   收藏夹   מוועדפים   รายการโปรด                                                                                                    | 26 |
| Cloud   עווש   ס ק גון   א פון א פון איז א איז א פון א פון א פון א פון איז א פון איז א פון איז א גע איז א פון א                                                                                                    | 35 |
| WiFi   الواي فاي   无线网络   WiFi   ไวไฟ                                                                                                    | 36 |
| Time   الوقت   时间   الوقت   Time                                                                                                    | 37 |
| Date   العاريخ   日期 أ تر إيد العاريخ   Date                                                                                                    | 38 |
| Tablet and Liquid Mode   اومع اللوحي والساني   片剂和液体模式  <br>معند محمد الأمري المعني المعني المعني المعني المعني المعني المعني المعني المعني المعني المعني المعني المعني الم                                                                                                    | 39 |
| Sampling Points   نظام أخذ العبنان (来样点)<br>ארילספס פוקרות דגימה voiți                                                                                                    | 42 |
| Display Brightness   سورة ا显示屏亮度   显示屏亮度   مورة العادم العادم العادية المالية المالية المالية المالية المالية المالية المالية المالية المالية المالية المالية المالية المالية المالية المالية المالية المالية المالية المالية المالية المالية المالية المالية المالية المالية المالية المالية ا | 43 |
| Calibration   אושועة   校准   פיול   การสอบเที ยบ                                                                                                    | 44 |
| Parameter Adjustment   تعنين المعلمة   参数调整  <br>האמת פרמטר การปรับพารามิ เตอร์                                                                                                    | 48 |

### Favorites | الفضلة | 收藏夹 | מועדפים | รายการโปรด

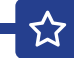

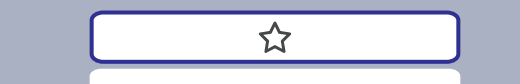

| Favorites   אונהוא   收藏夹   מועדפים   รายการโปรด                                                                                    | 27 |
|----------------------------------------------------------------------------------------------------|----|
| New Combination of Favourites   مجموعة جديدة من المتملات المنشلة<br>最爱的新组合   שילוב חדש של מועדפים  <br>การผสมผสานใหม่ของรายการโปรด | 26 |
| Select Favourites   اخر المقدل   选择收藏夹  <br>וجר מועדפים lā อกรายการโปรด                                                            | 31 |
| Delete Favourites   حدف للفصل العالي) 一 別除收藏夹  <br>مال عام ماريتونو العام ماريتونو                                                 | 33 |

|    | In the favourites menu, you can create parameter combinations (TI-T2-T3) for<br>quick access.<br>Please note: Parameters preceded by an exclamation mark (!) are so-called<br>"SINGLE", i.e. they cannot be selected together with other parameters.<br>Such parameters must be measured INDIVIDUALLY. |
|----|----------------------------------------------------------------------------------------------------|
|    | ني قائمة للفضلة، يكتك إنشاء مجموعات معلمات (T-T2-T1) للوصول السريع.<br>يرجى ملاحظة: للتعليات التي تسبقها علامة تعجب ( !) تسمى "مفردة"، أي لا يكن تحديدها مع معلمات أخرى.<br>يجب قياس هذه المعلمات بشكل منفرد.                                                                                          |
| *) | 在收藏夹菜单中,您可以创建参数组合(T1-T2-T3),以便快速访问。<br>请注意:前面带感叹号(!)的参数是所谓的"单个"参数,即不能与其他参数一起选择。<br>此类参数必须单独测量。                                                                                                    |
| *  | בתפריט המועדפים, ניתן ליצור שילובי פרמטרים (T3-T2-T1) לגישה מהירה.<br>שימו לב: פרמטרים שלפניהם סימן קריאה ( ! ) הם מה שנקרא "אָקד", כלומר לא ניתן לבחור אותם יחד עם פרמטרים אחרים.<br>פרמטרים כאלה חייבים להימדד באופן אינדיווידואלי.                                                                  |
|    | ในเมนู รายการโปรด คุณสามารถสร้างชุดพารามิ เตอร์ (T1-T2-T3) เพื่ อการเข้าถึ งอย่างรวดเร็ว<br>โปรดทราบ: พารามิ เตอร์ที่ บี เครื่ องหมายอัศเอรี ย์ (!) นำหน้าเรี ยกว่า "เดี่ ยว" กล่าวคือ ไม่สามารถ<br>เลือกร่วมกับพารามิ เตอร์อื่ นได้<br>พารามิ เตอร์ดังกล่าวจะต้องวัดที ละรายการ                       |

公

ና`

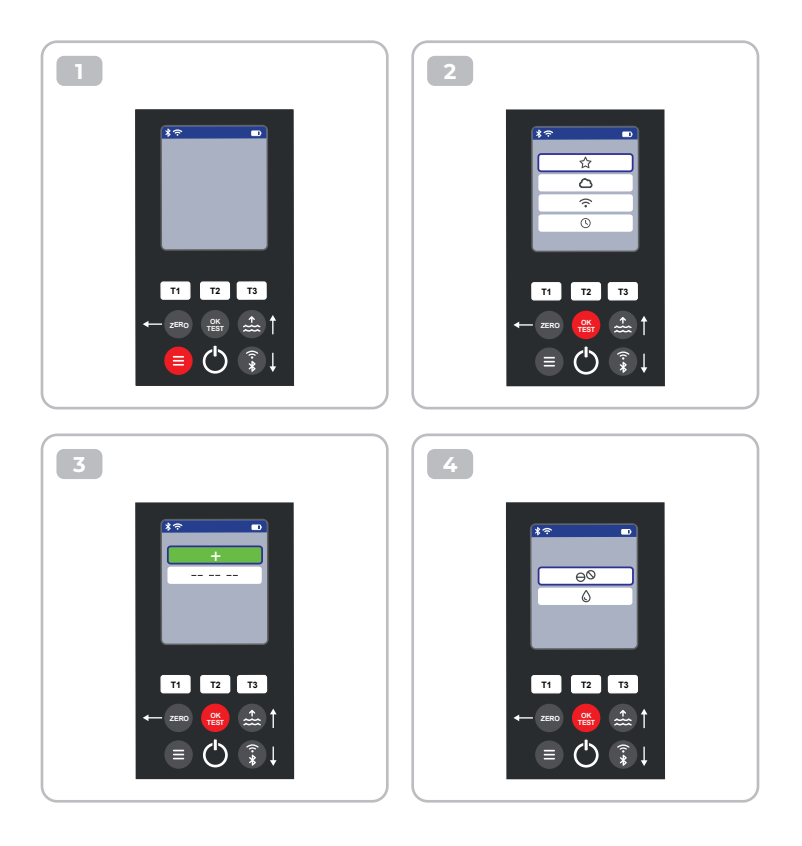

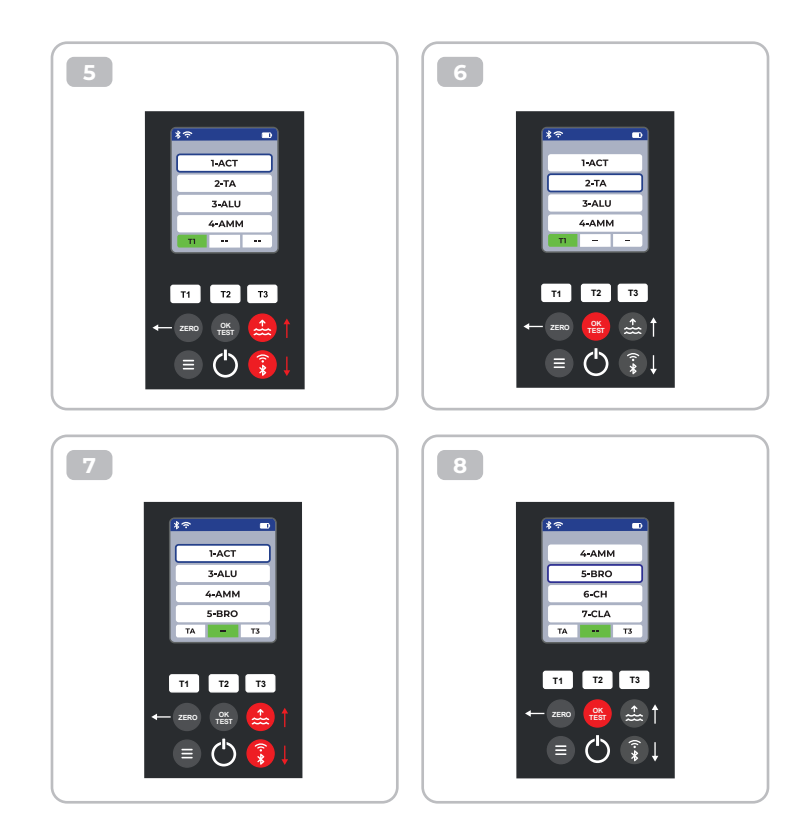

公

9 10 • \*? 1-ACT 7-CLA 8-CL 3-ALU 4-AMM 9-CLHR 7-CLA 10-CLO2 BRO T3 TA BRO T3 TA T2 T3 T2 Т3 T1 T1 OK TEST ÷..... ≡ (<sup>I</sup>) ß

ជ

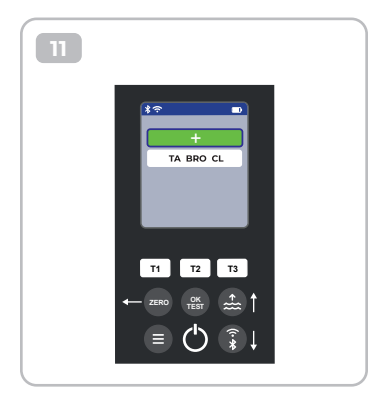

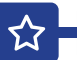

#### Select Favorites | اختر المفطلة | 选择收藏夹 | בחר מועדפים | เลื อกรายการโปรด

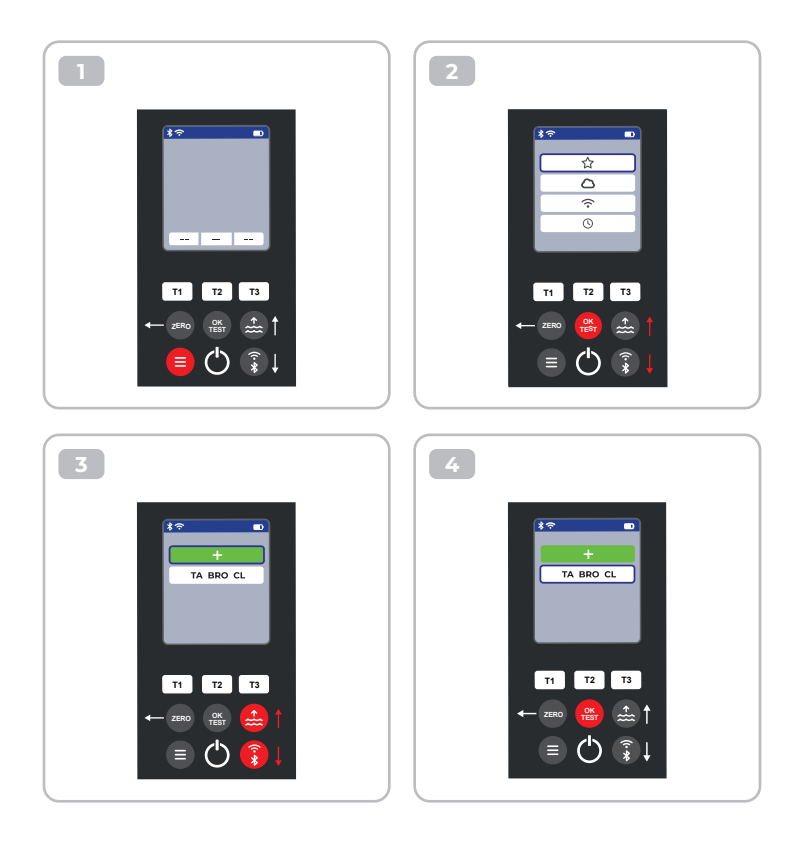

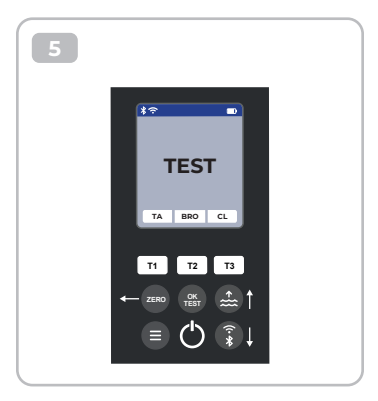

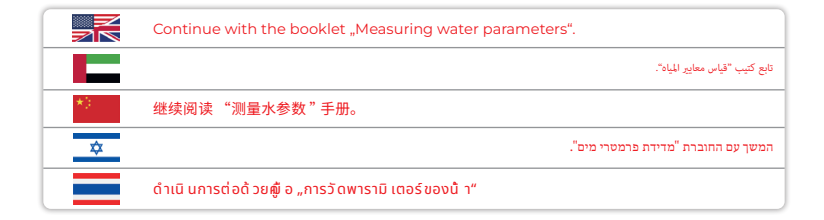

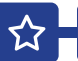

#### Delete Favourites | حذف المفضلة | 删除收藏夹 | ما م ما الا تعانية | ausıยการโปรด

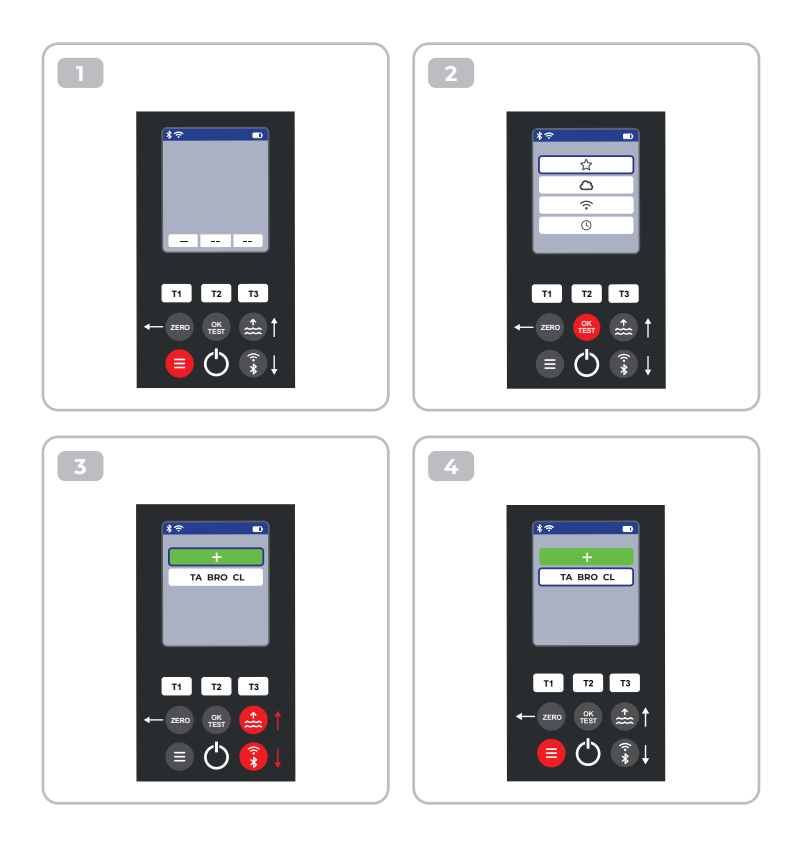

 $\mathbf{\hat{\omega}}$ 

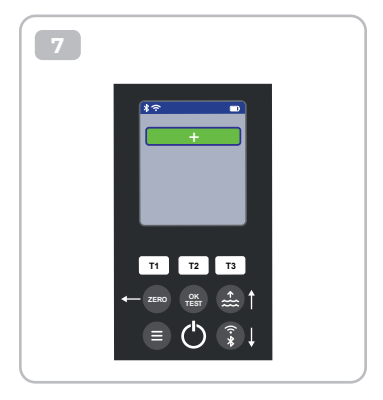

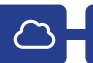

### רוש | 云 | געבויד אפויד | המרט 🖬

 $\sim$ 

|    | This is only an information menu! If cloud synchronisation is set up for your<br>PoolLab 2.0° (via the LabCOM® app while the PoolLab 2.0° is connected to the<br>app via Bluetooth®), the cloud account with which synchronisation is taking<br>place is displayed here. |
|----|----------------------------------------------------------------------------------------------------|
|    | هذه مجرد قالية معلومات! (5ا تم إعداد للزامنة السحابية لجهاز PoolLab 2.0° الغاص بك (عبر تطبيق "LabCOM أثناء توصيل "PoolLab 2.0 بالتطبيق عبر<br>(Bluetooth)، يتم عرض الحساب السحالي الذي تتم المزامنة معه هذا.                                                             |
| *) | 这只是一个信息菜单! 如果为您的 通过 LabCOM® 应用程序,同时 PoolLab 2.0® 通过<br>Bluetooth® 与应用程序连接),此处将显示正在进行同步的云帐户。                                                                                                    |
| ≎  | זה רק תפריט מידע! אם הוגדר סנכרון בענן עבור ה-"PoolLab 2.0 שלך (דרך אפליקציית "LabCOM בזמן שה-<br>PoolLab 2.0* מחובר לאפליקציה באמצעות "Bluetooth), חשבון הענן איתו מתבצע הסנכרון מוצג כאן.                                                                              |
|    | นี่ เป็ นเพี ยงเมนู ข้ อมู ลเท่านั้ น! หากตั้ งค่าการฺซิ งโครไนช์ บนคลาวด์สำหรับ PoolLab 2.0® ของคุณ<br>(ผ่านแอป LabCOM® ขณะที่ PoolLab 2.0® เชื่ อมต่อกับแอปผ่าน Bluetooth®) บั ญชี คลาวด์ที่ ใช้<br>ซิ งโครไนซ์จะแสดงที่ นี่                                           |

### WiFi | الواي فاي | 无线网络 | WiFi | ไวไฟ

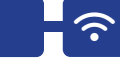

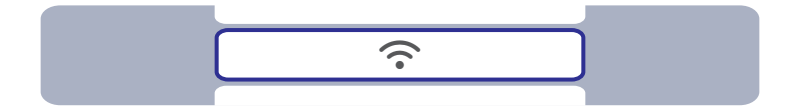

| Z  | This is only an information menu! If a WiFi connection is set up for the PoolLab 2.0 <sup>®</sup><br>(via the LabCOM <sup>®</sup> app whilst the PoolLab 2.0 <sup>®</sup> is connected to the app via<br>Bluetooth <sup>®</sup> ), the WiFi network which is used forthe synchronisation is displayed<br>here. |
|----|----------------------------------------------------------------------------------------------------|
|    | هذه مجرد قالية معلومات! إذا تم إعداد اتصال WiFi لجهاز "PoolLab 2.0 (غير تطبيق "LabCOM أثناء اتصال "PoolLab 2.0 بالتطبيق غير "Bluetooth)، يتم<br>عرض شبكة WiFi للمتخدمة للمزامنة هنا.                                                                                                    |
| *) | This is only an information menu! If a WiFi connection is set up for the PoolLab 2.0®<br>(via the LabCOM® app whilst the PoolLab 2.0® is connected to the app via<br>Bluetooth®), the WiFi network which is used forthe synchronisation is displayed<br>here.                                                  |
| ☆  | זה רק תפריט מידע! אם הנגדר חיבור WiFi עבור ה-* PoolLab 2.0 (דרך אפליקציית *LabCOM בעוד שה-<br>PoolLab 2.0* מחובר לאפליקציה באמצעות *Bluctooth, רשת ה-WiFi המשמשת לטנכרון מוצגת כאן.                                                                                                    |
|    | This is only an information menu! If a WiFi connection is set up for the PoolLab 2.0®<br>(via the LabCOM® app whilst the PoolLab 2.0® is connected to the app via<br>Bluetooth®), the WiFi network which is used forthe synchronisation is displayed<br>here.                                                  |

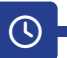

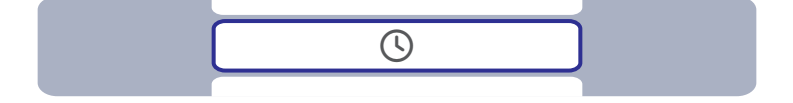

|    | The date and time are automatically corrected when the PoolLab 2.0° is connected (Bluetooth®) to the LabCOM® app. In this menu you can choose between the 12-h-format (e.g. 02:00 PM) or the 24-h-format (e.g. 14:00). |
|----|----------------------------------------------------------------------------------------------------|
|    | يتم تصحيح التاريخ والوقت تلقائبًا عندما يتم توصيل (PoolLab 2.0 بالتطبيق (Bluetooth') LabCOM). في هذه القائمة عكنك الاختبار بين تنسبق 12 ساعة (على<br>سبيل للثال 20:00 مساءً) أو تنسبق 24 ساعة (على سبيل للثال 14:00).  |
| *] | 当 PoolLab 2.0 <sup>®</sup> 与 LabCOM <sup>®</sup> 应用程序连接(蓝牙 <sup>®</sup> )时,日期和时间将自动更正。 在该菜单中,<br>您可以选择 12 小时制(如下午 02:00)或 24 小时制(如下午 14:00)。                                                                           |
| \$ | התארין והשעה מחוקנים אוטומטית כאשר ה-"PoolLab 2.0 מחובר ("Bluetooth) לאפליקציית "LabCOM. בתפריט זה<br>ניתן לבחור בין פורמט 12 שעות (למשל 14:00) או פורמט 24 שעות (למשל 14:00).                                         |
|    | วั นที่ และเวลาจะได้ รั บการแก้ ไขโดยอั ตโนมั ติ เมื่ อเชื่ อมต่อ PoolLab 2.0® (Bluetooth®) กั บแอป<br>LabCOM® ในเมนู นี้ คุณสามารถเลื อกรู ปแบบ 12 ชั่ วโมง (เช่น 14:00 น.) หรื อ 24 ชั่ วโมง (เช่น<br>14:00 น.) ได้  |

### Date | תַאֲרִיך|日期 | שוريخ | วันที่

Ċ

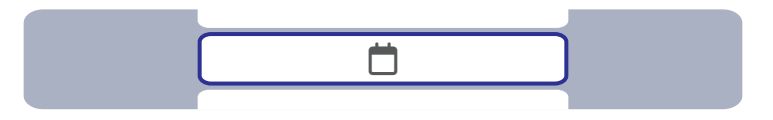

|    | The date and time are automatically corrected when the PoolLab 2.0 <sup>®</sup> is connected (Bluetooth <sup>®</sup> ) to the LabCOM <sup>®</sup> app. In this menu you can choose between option 1 (MM/DD/YYYY - example 09/27/2024) and option 2 (DD/MM/YYYY - example 27/09/2024). |
|----|----------------------------------------------------------------------------------------------------|
|    | ينم تصحيح التاريخ والوقت تلقائبًا عندما يتم توصيل PoolLab 2.0 "بالتطبيق (Bluetooth') LabCOM". في هذه القائمة، يكتك الاختيار بين الخيار 1<br>(VYYV/DL/MM) - مثال 2024/27/09) والعليار 2 (VYYV/MM/DD) - مثال YYYV/DL/MM).                                                               |
| *) | 当 PoolLab 2.0° 与 LabCOM <sup>®</sup> 应用程序连接(蓝牙 <sup>®</sup> )时,日期和时间将自动更正。 在此菜<br>单中,您可以选择选项 1 (MM/DD/YYYY例如 09/27/2024) 和选项 2 (DD/MM/YYYY例如<br>27/09/2024) 。                                                                                                    |
| ≎  | התאריץ והשעה מתוקנים אוטומטית כאשר ה-"DoolLab 2.0 מחובר ("Bluetooth) לאפליקצית "LabCOM. בתפריט זה<br>ניתן לבחור בין אפשרות 1 (YYYY/DD/MM) - דוגמה 202/27/09 (לבין אפשרות 2 (2024/09/27)<br>דוגמה 2024/09/22).                                                                         |
|    | วันที่ และเวลาจะได้ รับการแก้ ไขโดยอัตโนมัติ เมื่ อเชื่ อบต่อ PoolLab 2.0® (Bluetooth®) กับ<br>แอป LabCOM® ในเมนู นี้   คุณสามารถเลื อกได้ ระหว่างตัวเลื อก 1 (MM/DD/YYYY - ตัวอย่าง<br>27/09/2024) และตัวเลื อก 2 (DD/MM/YYYY - ตัวอย่าง 27/09/2024)                                 |

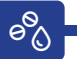

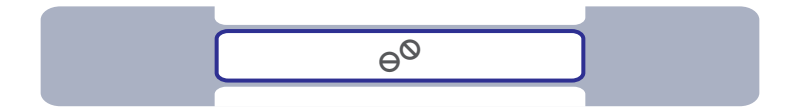

|    | Some parameters can be measured on the PoolLab 2.0 <sup>®</sup> with both tablet reagents<br>and liquid reagents. Select between tablet and liquid mode in the menu. The<br>liquid reagents may only be used in liquid mode, otherwise incorrect results will<br>be measured! The selected mode is indicated by a symbol in the status bar (top of<br>the screen). |
|----|----------------------------------------------------------------------------------------------------|
|    | يكن قياس بعض للعلمات على "PoolIab 2.0 باستخدام الكولشف اللوحية والكواشف السائلة. اختر بين وضعي الكواشف اللوحية والسائلة في الظابة. لا يموز<br>استضام الكواشف السائلة إلا في وضع السائل، وإلا فسيتم قياس تناتج غير محيحة بتم الإذارة إلى الوضع للمحد بواسطة رمز في شرط الحالة (أغلى الشاشة).                                                                        |
| *0 | PoolLab 2.0 <sup>®</sup> 可同时使用片剂试剂和液体试剂测量某些参数。请在菜单中选择片剂模式和液<br>体模式。液体试剂只能在液体模式下使用,否则将测得不正确的结果! 所选模式在状态栏(屏幕<br>顶部)中以符号显示。                                                                                                    |
| ⋩  | ניתן למדוד כמה פרמטרים ב-PoolLab 2.0° עם ריאננטים לטבליות וגם עם ריאננטים נוזליים. בחר בין מצב טאבלט לנוזל<br>בתפריט. ניתן להשתמש בריאננטים הנוזליים רק במצב נוזלי, אחרת יימדדו תוצאות שגויות! המצב שנבחר מצוין באמצעות<br>סמל בשורת המצב (החלק העליון של המסך).                                                                                                   |
|    | สามารถวัดค่าพาราบิ เตอร์บางอย่างขน PoolLab 2.0* ได้ทั้ งด้วยรี เอเจนต์แท็บเล็ตและรี เอเจนต์<br>ของเหลว เลื อกโหมดแท็บเล็ตหรื อของเหลวในเมบู รี เอเจนต์ของเหลวสามารถใช้ ได้ เฉพาะในโหมด<br>ของเหลวเท่านั้ น มิ ฉะนั้ นจะวัดค่าไม่ถู กต้อง โหมดที่ เลื อกจะระบุด้วยสัญลักษณ์ ในแถบสถานะ (ด้าน<br>ขนของหม้าจอ)                                                        |

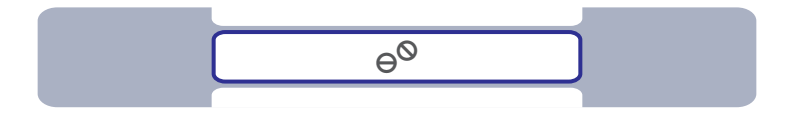

9<sup>0</sup>0

|     | The selection "Tablet mode" or "Liquid mode" only affects those parameters<br>for which there is actually a choice between these two reagent types. These<br>parameters are highlighted in blue in the table below. The selected setting does<br>NOT affect any other parameters. |
|-----|----------------------------------------------------------------------------------------------------|
|     | يؤثر التحديد "وضع الأقراض" أو "وضع السائل" فقط على تلك للعلمات التي يوجد اختيار فعلي بين هذين التوعين من الكواشف. يتم تجييز هذه المعلمات باللون الأزرق<br>في الجدول أدناء. لا يؤثر الإعداد للحدد على أي معلمات أخرى.                                                              |
| *): | 选择"片剂模式"或"液体模式"只会影响到可在这两种试剂类型中进行选择的参数。 这些参<br>数在下表中以蓝色标出。 所选设置不影响任何其他参数。                                                                                                    |
| \$  | הבחירה "מצב טאבלט" או "מצב נוזל" משפיעה רק על אותם פרמטרים שלמעשה יש עבורם בחירה בין שני סוגי ריאנגטים<br>אלה. פרמטרים אלה מסומנים בכחול בטבלה למטה. ההגדרה שנבחרה אינה משפיעה על פרמטרים אחרים.                                                                                  |
|     | การเลี อก "โหมดแท็บเล็ต" หรือ "โหมดของเหลว" จะมี ผลเฉพาะกับพารามิ เตอร์ที่ สามารถเลื อกได้<br>ระหว่างรี เอเจนต์สองประเภทนี้ เท่านั้ น พารามิ เตอร์เหล่านี้ จะถู กเน้ นด้วยสี น้ าเงิ นในตารางด้าน<br>ล่าง การตั้ งค่าที่ เลื อกจะไม่มี ผลต่อพารามิ เตอร์อี้ นใด                   |

| Parameter                          | Tablet             | Liquid | Powder | Parameter               | Tablet             | Liquid | Powder |
|------------------------------------|--------------------|--------|--------|-------------------------|--------------------|--------|--------|
| <b>1-ACT</b><br>Active Oxygen      | $\Theta^{\otimes}$ |        |        | 15-IRON<br>Iron LR      | $\Theta^{\otimes}$ |        |        |
| <b>2-TA</b><br>Total Alkalinity    | $\Theta^{O}$       | ٥      |        | 16-NTRA<br>Nitrate      |                    |        |        |
| <b>3-ALU</b><br>Aluminium          | $\Theta^{\otimes}$ |        |        | 17-NITRI<br>Nitrite     |                    |        | PP.*   |
| <b>4-AMM</b><br>Ammonium           |                    |        | PP.*   | <b>18-OZON</b><br>Ozone | ⊖ <sup>©</sup>     | ٥      |        |
| 5-BRO<br>Bromine                   | θ0                 | ٥      |        | <b>19-РН</b><br>рН MR   | $\Theta^{\Theta}$  | ٥      |        |
| 6-CH<br>Calcium Hardness           |                    | ٥      |        | 20-PHMB<br>PHMB         | $\Theta^{\otimes}$ |        |        |
| 7-CLA<br>Chloramines               | $\Theta^{\otimes}$ |        |        | 21-PPLR<br>Phosphate LR | $\Theta^{\otimes}$ |        |        |
| 8-CL<br>Clorine                    | ⊖ <sup>©</sup>     | ٥      |        | 22-PPHR<br>Phosphate HR | $\Theta^{\otimes}$ |        |        |
| 9-CLHR<br>Chlorine HR (KI)         | $\Theta^{\otimes}$ |        | PP.*   | 23-POT<br>Potassium     | $\Theta^{\otimes}$ |        |        |
| 10-CLO2<br>Chlorine Dioxide        | $\Theta^{\Theta}$  | ٥      |        | 24-SULF<br>Sulphate     |                    |        |        |
| 11-CU<br>Copper                    | $\Theta^{\otimes}$ |        |        | 25-TH<br>Total Hardness |                    | ٥      |        |
| 12-CYA<br>Cyanuric Acid            | $\Theta^{\otimes}$ |        |        | 26-UREA<br>Urea         |                    | ٥      |        |
| <b>13-HYDL</b><br>Hyd. Peroxide LR | $\Theta^{\otimes}$ |        |        | 27-ZINC<br>Zinc         | $\Theta^{\otimes}$ |        |        |
| <b>14-HYDH</b><br>Hyd. Peroxide HR | $\Theta^{\otimes}$ |        | PP.*   |                         |                    |        |        |

\*Powder Pillows can also be used in Tablet Mode

Choice between tablet and liquid reagent | الاسترابي القرم والكلف السال | 片剂和液体试剂的选择 | الاصبار بي القرم والكلف السال | 片剂和液体试剂的选择 | المتار عليه القرم والكلف السال |

### Sampling Points | ומוּש וֹשׁג ושּאַיוס | 采样点 אר ספו סיג מאָמאָס אָן געודות דגימה

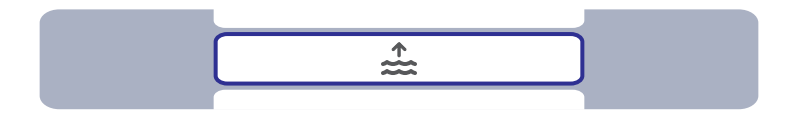

|    | In the LabCOM® app you can create up to 20 sampling points (e.g. "Pool 1",<br>"Pool 2") and then transfer them to the PoolLab 2.0® with an existing Bluetooth®<br>connection. In this menu you can select the sampling point under which the<br>following measurements are to be saved. The name of the selectd sampling point<br>is also displayed on the top left of the start screen. |
|----|----------------------------------------------------------------------------------------------------|
|    | في تطبيق MOCbaL"، بحكك إنشاء ما يصل إلى 20 نقطة أخذ عينات (على سبيل المثال " حوض السباحة 1"، "حوض السباحة 2") ثم نقلها إلى "2. PoolLab وللمس<br>باستغدام اتصال "Buetooth"، بحكت إنشاء عليه تعديد نقطة أخذ العينات التي سيتم حفظ القياسات التالية تحتها. يتم أيضًا عرض اسم نقطة أخذ العينات<br>المحددة في أعلى يسار شافة البدء.                                                           |
| *) | 在LabCOM®应用程序中最多可创建20个采样点(如 "水池1"、"水池2"),然后通过现有的<br>蓝牙连接将其传输到PoolLab2.0®。在该菜单中选择采样点,并将测量结果保存在该采样点下。<br>所选采样点的名称也会显示在启动屏幕的左上方。                                                                                                    |
| \$ | באפליקציית "LabCOM תוכל ליצור עד 20 נקודות דגומה (למשל "בריכה 1", "בריכה 2") ולאחר מכן להעביר אותן<br>ל-PoolLab 2.0* עם חיבור "Bluetooth קיים. בתפריט זה ניתן לבחור את נקודת הדגימה שמתחתיה יש לשמור את המדידות<br>הבאות. השם של נקודת הדגימה שגבחרה מוצג גם בפיגה השמאלית העליונה של מסך ההתחלה.                                                                                        |
|    | ในแอป LabCOM® คุณสามารถสร้างจุดฮู่ดัวอย่างได้มากถึง 20 จุด (เช่น "Pool 1", "Pool 2") จาก<br>นั้นถู่ก่ยโอนไปยัง PoolLab 2.0® ด้วยการเชื่อมต่อ Bluetooth® ที่ มีอยู่ันเมนูนี้ คุณสามารถเลือก<br>จุดฮู่ดัวอย่างที่ จะบันทึกการวัดต่อไปนี้ ได้ ชื่อของจุดฮู่ดัวอย่างที่ เลือกยังแสดงอยู่ี ด้านบนช้าย<br>ของหน้าจอเริ่มต้าย                                                                   |

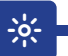

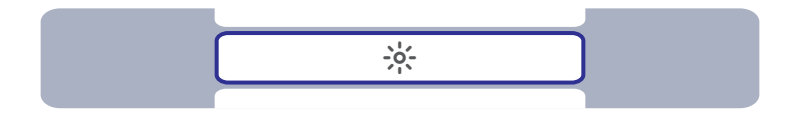

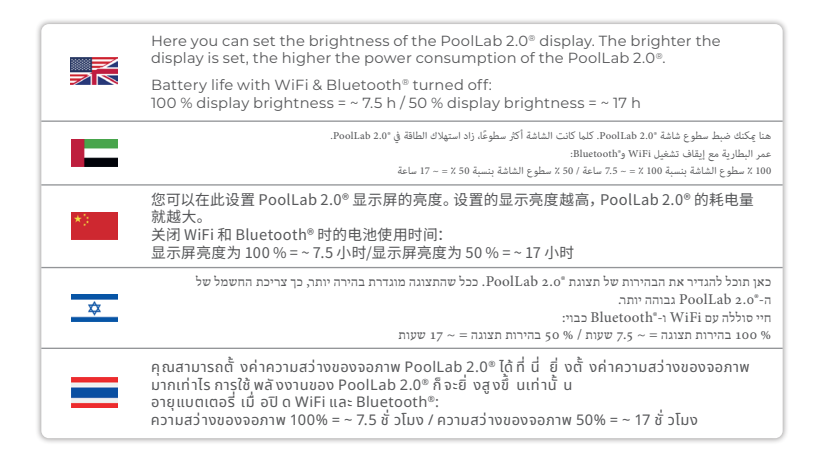

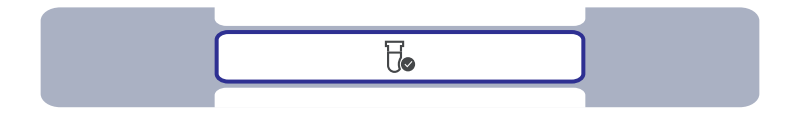

|    | If the measurement results obtained do not correspond to the expected results you can, and if the cuvette is changed you MUST, carry out a calibration. Please follow the steps indicated on the following pages. |
|----|----------------------------------------------------------------------------------------------------|
|    | إذا كانت تنائج القياس التي تم العصول عليها لا تتوافق مع التنائج للتوقعة، يمكنه إجراء معايرة إذا تم تغيير الكوفيت الذي يجب عليك تغييره. يرجى الباع الغطوات<br>الموضحة في الصفحات التالية.                          |
| *0 | 如果测量结果与预期结果不符,可以进行校准,如果更换比色皿,则必须进行校准。请按照以下<br>步骤进行操作。                                                                                                    |
| ☆  | אם תוצאות המדידה שהתקבלו אינן תואמות את התוצאות הצפויות שתוכלי, ואם החליפו את הקובטה עליכם לבצע כיול. אנא<br>בצע את השלבים המצוינים בעמודים הבאים.                                                                |
|    | หากผลการวัดที่ ได้ไม่ตรงกับผลลัพธ์ที่ คาดหวังไว้ และหากต้องเปลี่ ยนคิวเวตต์ คุณต้องดำเนิ น<br>การสอบเที ยบ โปรดปฏิ บัติ ตามขั้ นตอนที่ ระบุไว้ ในหน้าถัดไป                                                        |

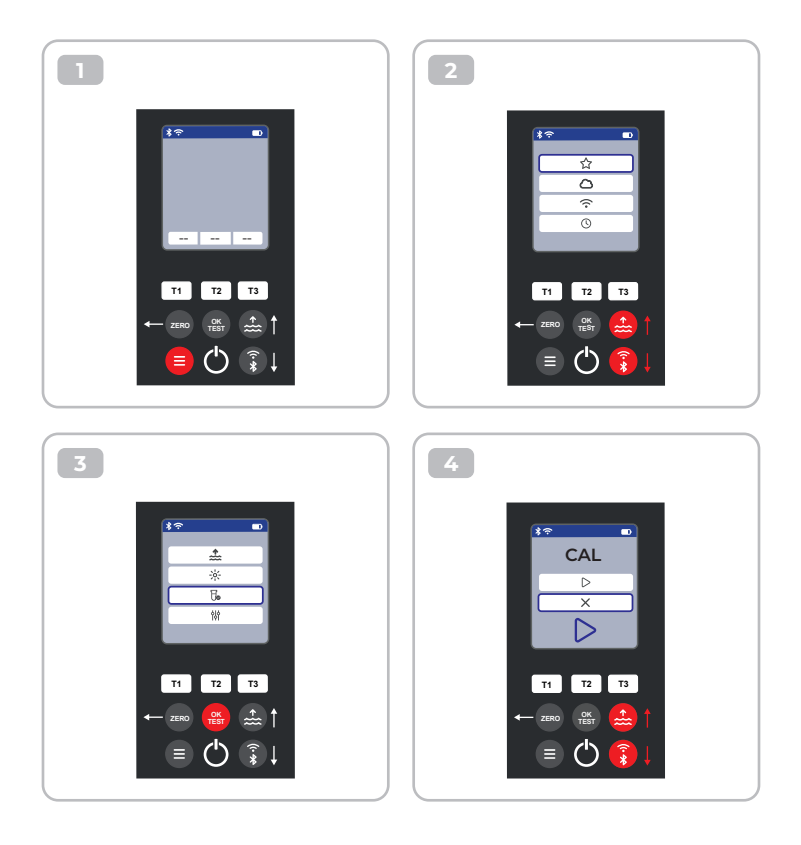

Æ

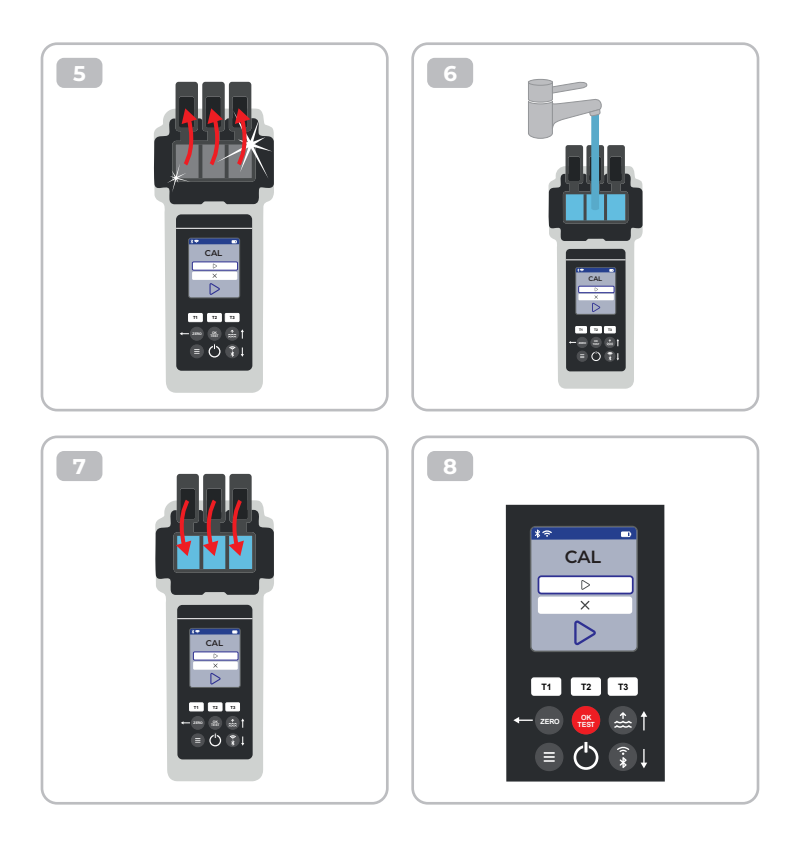

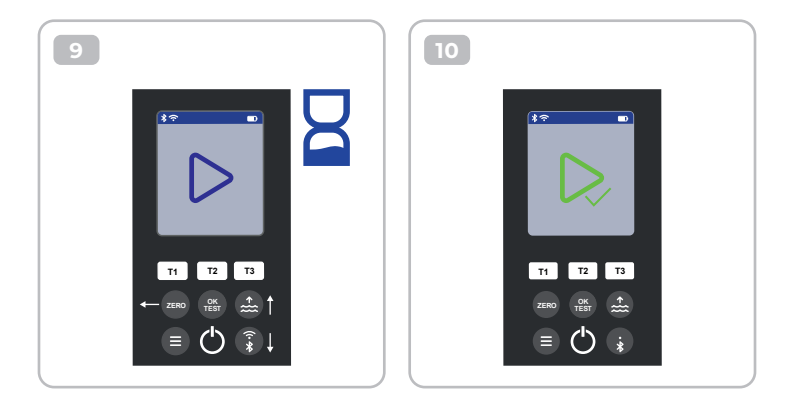

### Parameter Adjustment | اتعدیل المعلمة | 参数调整 האמת פרמטר | התאמת פרמטר | התאמר פרמטר | הנו

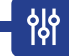

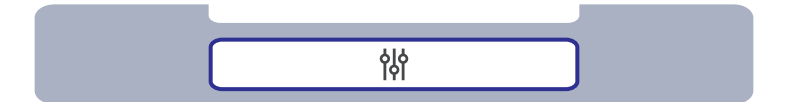

| Parameter Adjustment   مَدَيْنَا لَعَنَاهُ   参数调整  <br>قات มารปรีบพารามิ เตอร์                                                                | 49 |
|----------------------------------------------------------------------------------------------------|----|
| Control of the Adjustment   التحديل التعديل   调整控制 <br>ארארההאמה חוולט ווויטע איז ארההאמה חוויט אוויס איז איז איז איז איז איז איז איז איז איז | 50 |
| Carry out Parameter Adjustment   إجراء تعديل للعلمة <br>进行参数调整   בצע כוונון פרמט  <br>ດຳເū นการปรับพาราม แตอร์                                | 51 |
| Delete Parameter adjustment   حنف تعديل للعلمة  <br>删除 参数调整   מחק התאמת פרמטר  <br>auการปรับพารามิ เכอร์                                      | 55 |

|          | In the parameter adjustment menu, you can actively influence the measured value of a parameter. Only carry out a parameter adjustment if you are 100 % sure that your Water Tester is constantly determining a value that is too low or too high rather than the correct one due to the given measurement circumstances.<br>Please note: Parameters preceded by a pen icon are parameters for which the user has stored a parameter adjustment. The measurement result to be displayed is changed by the stored adjustment. |
|----------|----------------------------------------------------------------------------------------------------|
|          | في قائة ضبط للمليات، يكنك التأثير بشكل فعال على القيمة المُقاسة بلملية ما. لا تقم بإجراء تعديل معلمة إلا إذا كت متأكدًا بنسبة 200٪ من أن جهاز اختبار للياه<br>الخاص بك يحدد باستمرار قبقة منخفضة جدًا أو مرتفعة جدًا بدلاً من القيمة الصحيحة بسبب ظروف القياس للحددة.<br>                                                                                                    |
|          | يرجى ملاحظة؛ لمعلمات المسبوقة برمز القلم هي لمعلمات التي قام المستخدم بتخزين تعديل معلمة لها. يتم تغيير نتيجة الفياس التي سيّم عرضها بواسطة التعديل<br>المخزن.                                                                                                    |
| *)       | 在参数调整菜单中,您可以主动影响参数的测量值。只有在您百分之百确定水质测试仪在特定<br>的测量环境下经常测量出过低或过高的值,而不是正确的值时,才可以进行参数调整。                                                                                                    |
|          | 请注意: 前面带有笔形图标的参数是用户已存储参数调整的参数。显示的测量结果将根据存储<br>的调整值进行更改。                                                                                                    |
| <u></u>  | בתפריט התאמת פרמטר, אתה יכול להשפיע באופן פעיל על הערך הנמדד של פרמטר. בצע התאמת פרמטר רק אם אתה בטוח<br>ב-200% שבותן המים שלך קובע כל הזמן ערך נמוך מדי או גבוה מדי ולא נכון בגלל נסיבות המדידה הנתונות.                                                                                                    |
| <u> </u> | שימו לב: פרמטרים שלפניהם סמל עט הם פרמטרים שעבורם המשתמש אחסן התאמת פרמטר. תוצאת המדידה שתוצג משתנה<br>על ידי ההתאמה המאוחטנת.                                                                                                    |
|          | ในเมนู การปรับพารานิ เตอร์ คุณสามารถปรับเปลี่ ยนค่าที่ วัดได้ ของพารานิ เตอร์ได้ ให้ ทำการปรับ<br>พารามิ เตอร์เฉพาะในกรณี ที่ คุณมั่ นใจ 100%ว่าเครื่ องทดสอบน้ำของคุณกำลังกำหนดค่าที่ ต่ำหรือ<br>สูงเกิ นไปอยู่เลอดเวลา แทนที่ จะเป็นค่าที่ ถูกต้องเนื่ องจากสถาบการณ์การวัดที่ กำหนด                                                                                                    |
| _        | โปรดทราบ: พารามิ เตอร์ที่ มี ไอคอนปากกาอซู้ างหน้าคื อพารามิ เตอร์ที่ ผู้ช้ ได้ บั นที กการปรับ<br>พารามิ เตอร์ไว้ ผลการวัดที่ จะแสดงจะเปลี่ ยนแปลงไปตามการปรับที่ บั นทึ กไว้                                                                                                    |

성

Control of the Adjustment | װערא װַ װענען | 调整控制 | איז א ההתאמה | שליטה על ההתאמה | שליטה על א

ᇮ

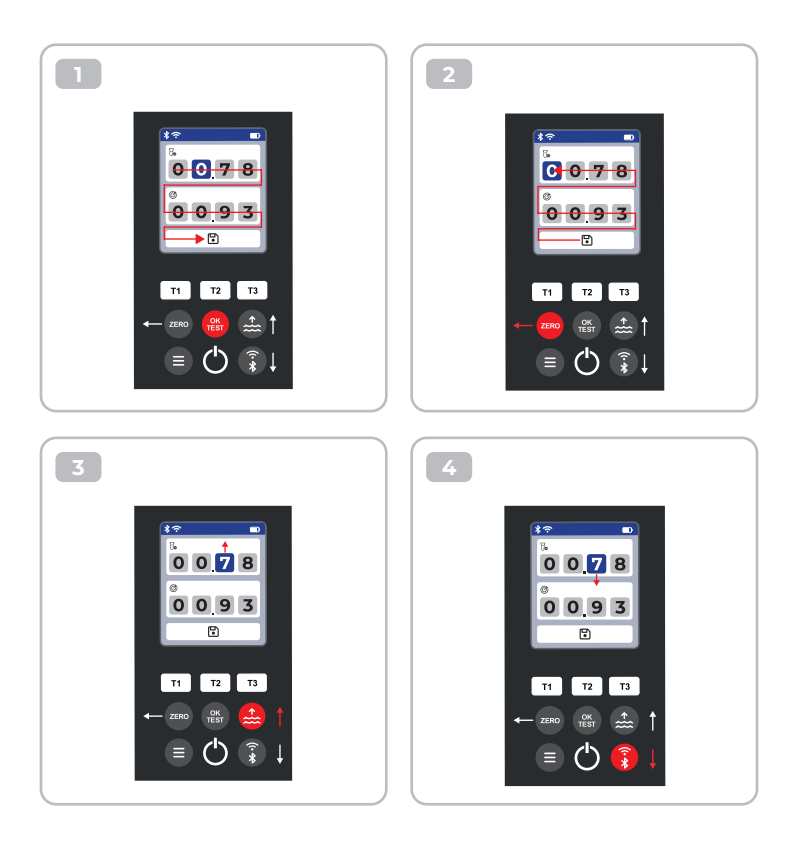

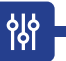

#### Carry out Parameter Adjustment | إجراء تعدين المعلمة] 进行参数调整 | מו מואנט מיאיט מיאין מואיט מיאין מואין מואין מיאין מואין מיאין מואין מיאין מואין מיאין מאין מיאין מיאין מיאין מ

|     | Set the upper value to your most recent measurement result and the lower one<br>to the target value. The difference between the values can not exceed 20 % of the<br>target value.<br>Note: Exceeding the maximum of 20 % in difference will not cause any error<br>message, but the device will reject further change of the numbers. |
|-----|----------------------------------------------------------------------------------------------------|
|     | اضبط القيمة العليا على أحدث نتيجة قباس لديك والقيمة السفلى على القيمة المستهدفة. لا يمكن أن يتجاوز الفرق بين القيم 200 من القيمة المستهدفة.<br>ملاحظة: لن يتسبب تجاوز الحد الأفصى للفرق البالغ 200 في الفرق في عدم ظهور أي رسالة خطأ، لكن الجهاز سرفض أي تغير أخر في الأرقام.                                                          |
| *[) | 将上限值设为最近的测量结果,将下限值设为目标值。数值之间的差值不能超过目标值的20%。<br>注意: 超过最大差值的20% 不会导致任何错误信息,但设备将拒绝进一步更改数字。                                                                                                    |
| \$  | הגדר את הערך העליון לתוצאת המדידה העדכנית ביותר שלך ואת הערך התחתון לערך היעד. ההפרש בין הערכים לא יכול<br>לעלות על % 20 מערך היעד.<br>הערה: חריגה מהמקסימום של % 20 בהפרש לא תגרום להודעת שגיאה כלשהי, אך המכשיר ידחה שינוי נוסף של המספרים.                                                                                          |
|     | ตั้ งค่าค่าสูงสุดเป็ นค่าการวัดล่าสุดของคุณ และตั้ งค่าค่าต่ำสุดเป็ นค่าเป้าหมาย ความแตกต่าง<br>ระหว่างค่าทั้ งสองต้องไม่เกิ น 20% ของค่าเป้าหมาย<br>หมายเหตุ: ความแตกต่างเกิ น 20% จะไม่ทำให้เกิ ดข้อความแสดงข้อผิ ดพลาด แต่อุปกรณ์จะปฏิ เสธ<br>การเปลี่ ยนแปลงตัวเลขเพิ่ มเติ ม                                                      |

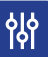

using the example of 8-CL | 8-CL | אייבינוק מוזן 以 8-CL 为例 | 8-CL 8-CL 2 פול מ נוגמה של 108/8

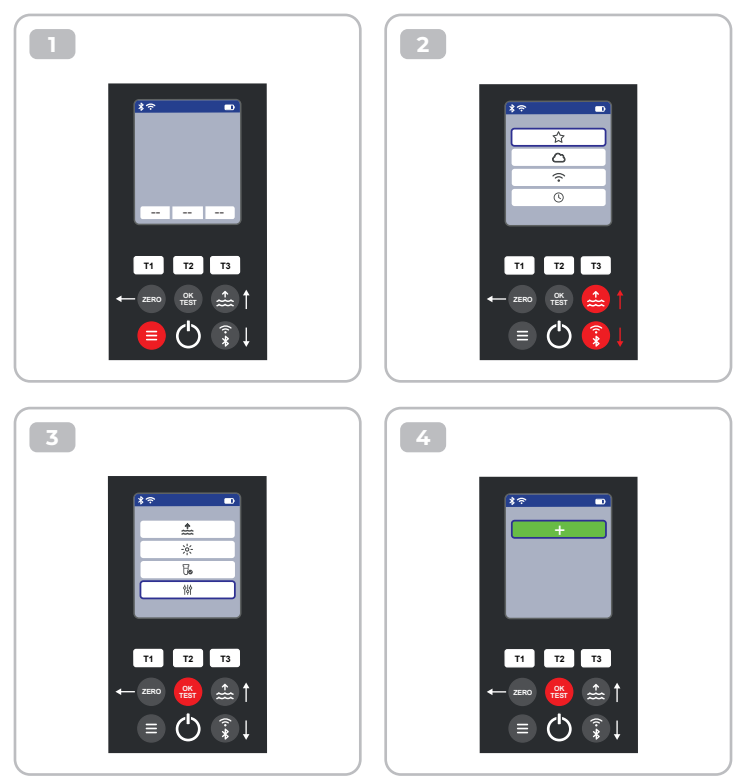

향

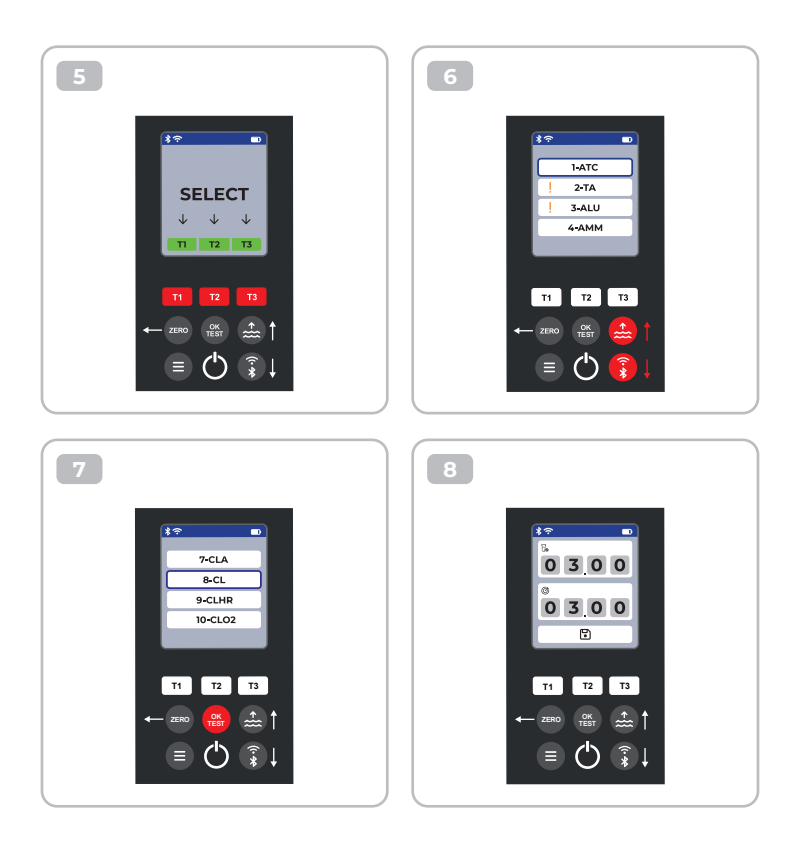

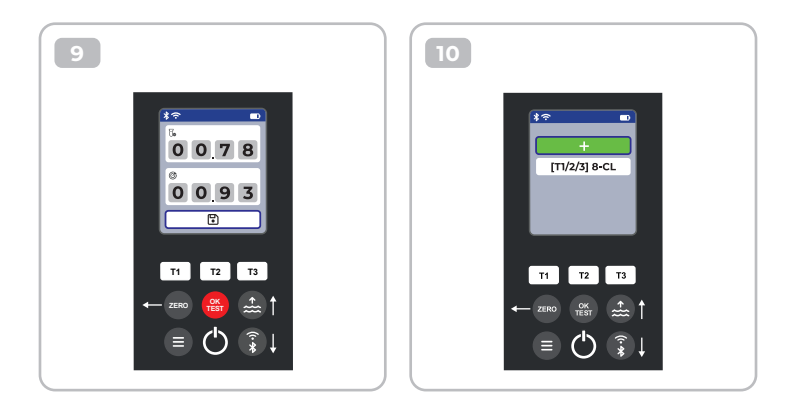

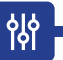

### Delete Parameter Adjustment | حذف تعديل التعليات | 開除参数调整 | מחק התאמת פרמטר | נעראר געווי | מחק אראמת אימר פרמטר | מחק

using the example of 8-CL | 8-CL א ויויידיגוק מזון 以 8-CL 为例 | 8-CL א פונע דוגמה של נפוע הדוגמה של 8-CL

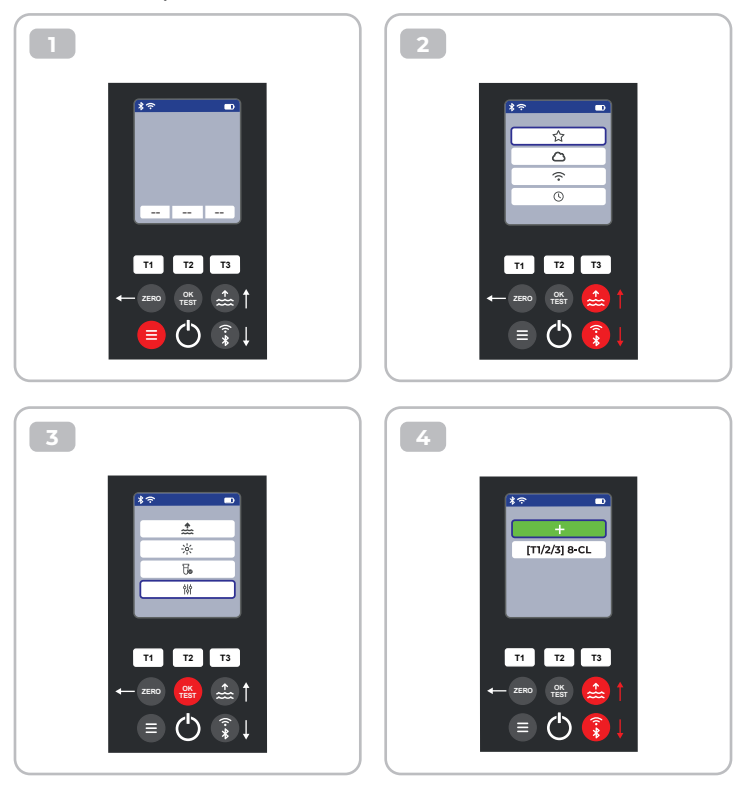

皊

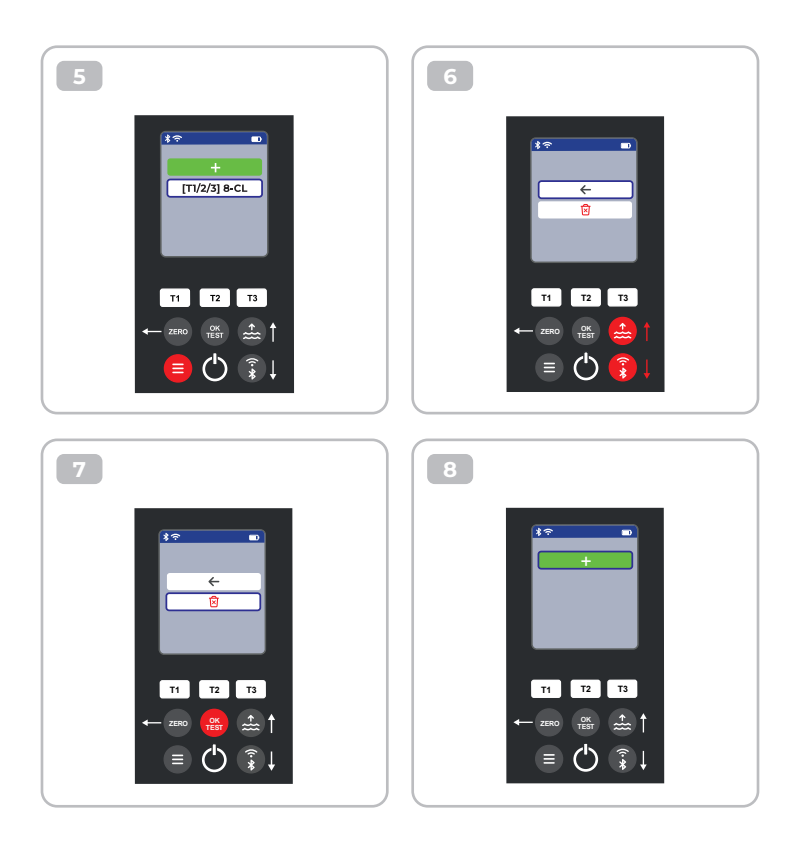

# **Certificate of Compliance**

We hereby certify that the device

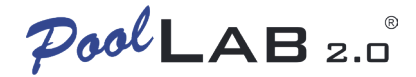

with it's serial number as stated below, has passed intensive visual and technical checks as part of our QM documentation. We confirm the device got factory-calibrated.

Water-i.d.® GmbH (Germany)

Andreas Hock, Managing Director Water–i.d.® GmbH | Daimlerstr. 20 76344 Eggenstein | Germany

### S/N Manufacturing date

Water-i.d.® is certified according to ISO 9001:2015